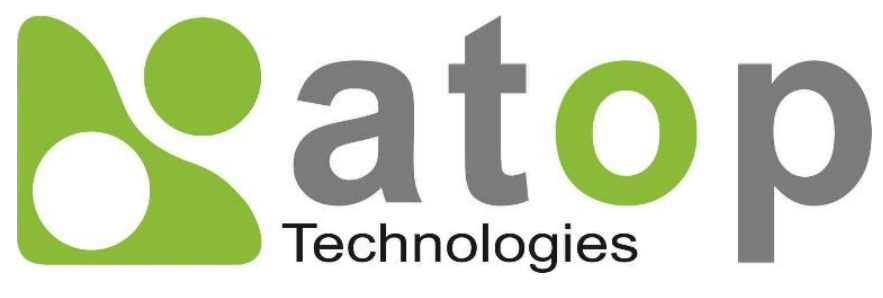

Atop Technologies, Inc.

# Protocol Gateway DNP3.0 Client/Server

Protocol and eNode Designer configuration

eNode Configuration Manual

V1.4 December 8<sup>th</sup>, 2022 **This PDF Document contains internal hyperlinks for ease of navigation.** For example, click on any item listed in the <u>Table of Contents</u> to go to that page.

<u>Configuration Guide</u>

Interoperability

#### Published by:

#### Atop Technologies, Inc.

2F, No. 146, Sec. 1, Tung-Hsing Rd, 30261 Chupei City, Hsinchu County Taiwan, R.O.C.

Tel: +886-3-550-8137 Fax: +886-3-550-8131 www.atoponline.com www.atop.com.tw

### **Important Announcement**

The information contained in this document is the property of Atop technologies, Inc., and is supplied for the sole purpose of operation and maintenance of Atop Technologies, Inc., products.

No part of this publication is to be used for any other purposes, and it is not to be reproduced, copied, disclosed, transmitted, stored in a retrieval system, or translated into any human or computer language, in any form, by any means, in whole or in part, without the prior explicit written consent of Atop Technologies, Inc.,

Offenders will be held liable for damages and prosecution.

All rights, including rights created by patent grant or registration of a utility model or design, are reserved.

# Disclaimer

We have checked the contents of this manual for agreement with the hardware and the software described. Since deviations cannot be precluded entirely, we cannot guarantee full agreement. However, the data in this manual is reviewed regularly and any necessary corrections will be included in subsequent editions.

Suggestions for improvement are welcome.

All other product's names referenced herein are registered trademarks of their respective companies.

# **Documentation Control**

| Author:             | Charlie Yeh              |
|---------------------|--------------------------|
| Revision:           | 1.4 Enhancement          |
| Revision History:   | eNode upgrade            |
| Creation Date:      | 12 April 2017            |
| Last Revision Date: | 8 December 2022          |
| Reviewer            | Simon Huang              |
| Product Reference:  | PG59XX Protocol Gateways |
| Document Status:    | Released                 |

# **Table of Contents**

| 1 | Intr | oduction                                                 | 6          |
|---|------|----------------------------------------------------------|------------|
|   | 1.1  | Scope                                                    | 6          |
|   | 1.2  | Document Reference                                       | 6          |
|   | 1.3  | List of Abbreviations                                    | 6          |
| 2 | Ger  | eral Description                                         | 8          |
|   | 01   | Configuration Theory                                     | 0          |
|   | 2.1  | General Screen Description                               | o          |
| ~ |      |                                                          | 40         |
| 3 | DN   | 23 Configuration Guide                                   | 10         |
|   | 3.1  | Adding the Module in eNode Designer                      | .10        |
|   | 3.2  | Server IED Properties                                    | .10        |
|   |      | 3.2.1.1 Slave Address                                    | . 11       |
|   |      | 3.2.1.2 IP Address                                       | . 11       |
|   |      | 3.2.1.3 IP Port                                          | . 11       |
|   | 3.3  | Client Configuration                                     | .12        |
|   |      | 3.3.1 Client Settings                                    | .13        |
|   |      | 3.3.1.1 Master Address                                   | .13        |
|   |      | 3.3.1.2 Communication Medium                             | .13        |
|   |      | 3.3.1.3 LINK Layer Timeout (MS)                          | 式°<br>イつ   |
|   |      | 2.2.1.5 Class 0.1.2.2 Poll Interval (ms)                 | 1/         |
|   |      | 3 3 1 6 Class 0 Poll Interval (ms)                       | 14         |
|   |      | 3.3.2 Adding Data Points                                 | .13        |
|   |      | 3.3.3 Servers (Remote IEDs)                              | .16        |
|   | 3.4  | Server Configuration                                     | .17        |
|   |      | 3.4.1 Server Settings                                    | .18        |
|   |      | 3.4.1.1 Master Address                                   | . 18       |
|   |      | 3.4.1.2 Communication Medium                             | . 18       |
|   |      | 3.4.1.3 Enable Self Address                              | .18        |
|   |      | 3.4.1.4 Class {X} Event Buffer Size                      | .19        |
|   |      | 3.4.1.5 Class {A} Event burler Overnow Percentage        | 10         |
|   |      | 3.4.1.0 Default Static Variations                        | 19         |
|   |      | 3.4.2 Adding Data Point References                       | .21        |
|   | 3.5  | Miscellaneous Common                                     | .22        |
|   |      | 3.5.1 Incomplete, Conflicting and not needed Information | .22        |
|   |      | 3.5.2 Modify Selected Points Window                      | .23        |
| 4 | Cor  | nmunication Port Properties                              | 24         |
| 5 | Usi  | ng Auto-increment Counters                               | 25         |
|   | 5.1  | Automatic Increments in Constant Values                  | .26        |
| 6 | Ref  | erence Guide                                             | 27         |
| - |      |                                                          | -'         |
|   | 6.1  | Table Buttons                                            | .27        |
|   | 6.2  | Table Columns                                            | .27        |
|   |      | 6.2.1.1 lag                                              | .27        |
|   |      | 6.2.1.2 Groups                                           | .27        |
|   |      | 0.2.1.3 Start Address                                    | . 21<br>22 |
|   |      | 0.2.1.4 Count                                            | 20         |

| 6.2.1.5 Operation Mode        |                                                                                                    |
|-------------------------------|----------------------------------------------------------------------------------------------------|
| 6.2.1.6 Analog Input Deadband |                                                                                                    |
| 6.2.1.7 SBO Timeout (ms)      |                                                                                                    |
| 6.3 DNP3's Related ADH Types  |                                                                                                    |
| DNP3 Client Properties        |                                                                                                    |
|                               |                                                                                                    |
| 7.1 Device Profile            |                                                                                                    |
| 7.2 Implementation Table      |                                                                                                    |
| DNP3 Server Properties        | 48                                                                                                    |
|                               |                                                                                                    |
| 8.1 Device Profile            |                                                                                                    |
| 8.2 Implementation Table      |                                                                                                    |
| 6<br>C<br>77<br>C<br>88       | 6.2.1.5       Operation Mode         6.2.1.6       Analog Input Deadband         6.2.1.7       SBO Timeout (ms)         6.3       DNP3's Related ADH Types         ONP3 Client Properties       ONP3 Client Properties         7.1       Device Profile         7.2       Implementation Table         ONP3 Server Properties       ONP3 Server Properties         8.1       Device Profile         8.2       Implementation Table |

# **Table of Figures**

| Figure 2-1 - Example Screen                                       | 9 |
|-------------------------------------------------------------------|---|
| Figure 3-1 - Adding the module in eNode Designer.                 |   |
| Figure 3-2 - Client settings panel (serial above; Ethernet below) |   |
| Figure 3-3 - Client IED panel (Ethernet).                         |   |
| Figure 3-4 - Add data points window.                              |   |
| Figure 3-5 - Multiple connected servers example                   |   |
| Figure 3-6 - Add a connected server.                              |   |
| Figure 3-7 – Remove a connected server                            |   |
| Figure 3-8 - Server settings panel extract.                       |   |
| Figure 3-9 – Server IED panel.                                    |   |
| Figure 3-10 - Add new references window.                          |   |
| Figure 3-11 - Data point references added.                        |   |
| Figure 3-13 - Modify data points window example                   |   |
| Figure 4-1 - Serial port properties.                              |   |
| Figure 4-2 – Ethernet port properties.                            |   |
|                                                                   |   |

# 1 Introduction

Thank you for Buying Atop's Protocol Gateway.

The product is bundled with the following three user manuals:

- 1) Hardware specific installation user manual, **not covered in this document.** It covers Atop's hardware installation procedure, wiring, power connection etc.
- 2) Getting started with Atop's Protocol Gateway user manual configuration tool introduction, web configuration, software architecture introduction not covered in this document. This manual covers the introduction, installation, network set-up maintenance and using of the configuration tool software, including the procedure to be followed for uploading new configurations to Atop's device.
- 3) Protocol specific user manual (This Manual). One protocol-specific manual will be provided for each protocol installed on the device. This manual covers:
  - a. Basic device network configuration
  - b. Step-by-step protocol set-up for in eNode designer
  - c. Description of the protocol-specific software features, the device profile and the implementation table of supported functionalities.

This manual is for **DNP3.0 Client/Server** and describes how to use the **DNP3 eNode Designer Module** to configure Atop's *DNP3 ADH Application* within the eNode Designer configuration tool.

#### 1.1 Scope

This document is divided into 3 major sections:

- General Description;
- Configuration Guide; and
- DNP3.0 Client Device Profile/ Implementation table and
- DNP3.0 Server Device Profile/ Implementation table

#### 1.2 Document Reference

- [1] Document Title: Getting started User Manual: 197-0100 Revision: Version 1.00 or higher
- [2] Document Title: DNP3 Specification Revision: 2.05, 24<sup>th</sup> June 2009

#### 1.3 List of Abbreviations

| ADH  | = Application Data Hub           |
|------|----------------------------------|
| DNP3 | = Distributed Network Protocol 3 |
| IED  | = Intelligent Electronic Device  |
| IP   | = Internet Protocol              |
|      |                                  |

TCP = Transmission Control Protocol

# **2** General Description

The DNP3 eNode Module can be used to configure the DNP3 ADH Application as a master or slave. For naming consistency across eNode Designer, the master is called a client, and the slave is called a server.

The DNP3 client can communicate with many DNP3 server IEDs, all of whose data point details can be configured using this module.

#### 2.1 Configuration Theory

Most configuration properties describe a *server*. When configuring the ADH application server, you are configuring the properties of the server itself. Atop protocol gateway supports one server application per protocol per port. When configuring the ADH Application client, you are describing the properties of all the remote servers with whom the client is communicating.

Configuring the protocol-specific information, such as object addresses, is handled in the module. This is explained in this document.

Communication port properties (such as Baud Rate) are configured on the communication port itself. The Device module handles the communication port properties, so heavy details are outside the scope of this document. Port configuration instructions are provide in the eNode Designer general user manual.

Screenshots of the typical configuration method are anyway shown in section 4. The relevant properties of the communication ports automatically apply to the application. For example, in a DNP3 server application, the IP Address the application binds to is taken from the parent Ethernet port.

#### 2.2 General Screen Description

A small configuration example is shown below to better help describe the layout of the screen.

| Node Designer 2022 120 |                                                                                                    | ×              |
|------------------------|----------------------------------------------------------------------------------------------------|----------------|
| File Settings Help     |                                                                                                    |                |
| Project                |                                                                                                    |                |
| PG5901: (1)            |                                                                                                    | 2              |
| • 🗰 DNP3 (C): (1)      | Slave Address: 1 - Link Layer Timeout (ms): 2000 - Application Layer Timeout (ms):                  | 10000          |
| LED [1]                | Class123 Poll Interval (ms): 1000 - None Class / Class0123 Interval (ms): 10000 - IP Address: Port: | 20000          |
| COM1                   | Data Point                                                                                          |                |
|                        | Tag Group Start Address Count                                                                       | Operation Mode |
|                        |                                                                                                    |                |
|                        |                                                                                                    |                |
|                        | 3                                                                                                   |                |
|                        |                                                                                                    |                |
|                        |                                                                                                    |                |
|                        |                                                                                                    |                |
|                        |                                                                                                    |                |
|                        | Commands                                                                                            |                |
|                        | Tag Group Start Address Count                                                                       | Operation Mode |
|                        |                                                                                                    |                |
|                        |                                                                                                    |                |
|                        |                                                                                                    |                |
|                        |                                                                                                    |                |
|                        |                                                                                                    |                |
|                        |                                                                                                    |                |
|                        |                                                                                                    |                |
|                        | Add +1 Delete Modify Selected Points Move Up Move Down                                              |                |
|                        |                                                                                                    |                |
|                        | I                                                                                                   | •              |

Figure 2-1 - Example Screen

#### 1 Tabs

Server IED Properties – Describes the protocol-specific properties of the server IED.

**Data Table and buttons** – Shows all (information) data associated with the IED, and shows the buttons to be used to modify them.

**Commands Table and buttons** – Shows all commands associated with the IED, and shows the buttons to be used to modify them.

The user is able edit contents of the data and commands tables freely.

# **3 DNP3 Configuration Guide**

#### 3.1 Adding the Module in eNode Designer

The DNP3 module can be added to both Ethernet and Serial ports.

The application can be set up as a Client or a Server. The choice will be presented when adding it to the project.

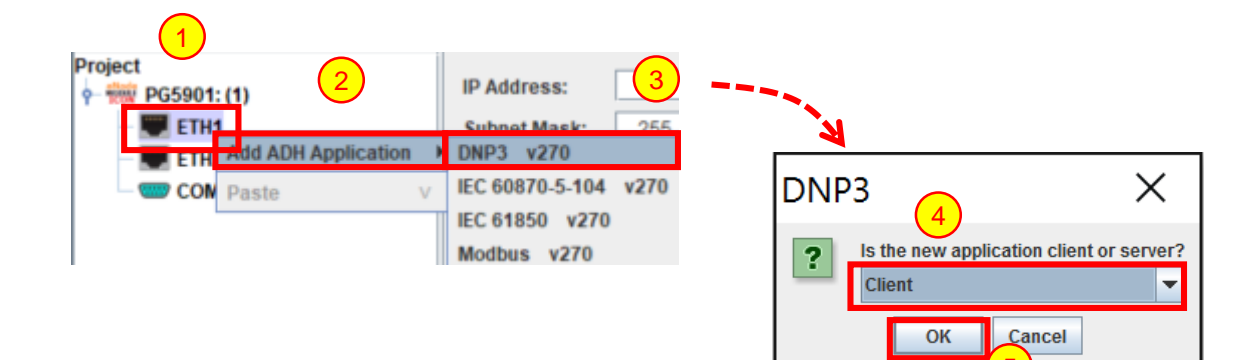

Figure 3-1 - Adding the module in eNode Designer.

- Right click the desired communication port.
- Open the Add ADH Application menu.
- 3 Select DNP3.
- A Select **Client** or **Server** from the drop-down menu.
- 5 Click OK.

#### 3.2 Server IED Properties

The server IED properties are at the top of the module screen. The options available are limited to what is relevant for the communication port.

| Serial port example:   |                                 |                  |
|------------------------|---------------------------------|------------------|
|                        | Slave Address: 2                |                  |
| Ethernet port example: |                                 |                  |
| Slave Address: 2 -     | IP Address: 192 . 168 . 1 . 123 | IP Port: 20000 - |
|                        |                                 |                  |

Each property is described in detail below.

#### 3.2.1.1 Slave Address

| Description  | The slave address of the server IED. For servers it describes its own slave address.<br>For clients, it describes the slave address of the remote server. |
|--------------|----------------------------------------------------------------------------------------------------|
| Data Entry   | Integer                                                                                                    |
| Range        | 0 to 65519                                                                                                    |
| Input Option | Mandatory                                                                                                    |

#### 3.2.1.2 IP Address

| Ethernet and Client only |                                                                                                    |  |
|--------------------------|----------------------------------------------------------------------------------------------------|--|
| Description              | The IP Address of the remote server IED. This option is only available in clients, since in servers, the IP Address is taken from the Ethernet port. |  |
| Data Entry               | IP Address String                                                                                                    |  |
| Range                    | Valid IPv4 Addresses (0.0.0.0 to 255.255.255.255)                                                                                                    |  |
| Input Option             | Mandatory                                                                                                    |  |

#### 3.2.1.3 IP Port

Ethernet only

| Description  | The IP Port used by the server IED. |  |  |
|--------------|-------------------------------------|--|--|
| Data Entry   | Integer                             |  |  |
| Range        | 1 to 65535. Default: 20000          |  |  |
| Input Option | Mandatory                           |  |  |

#### 3.3 Client Configuration

Adding a DNP3 client application will immediately show the following figure. The first tab shows the settings that apply to the whole client application. Each tab after this shows a single DNP3 server with which the client is communicating. Each tab is named "IED [{X}]" where {X} is the slave address.

| SETTINGS IED [1] × +                                        |          |  |  |  |
|-------------------------------------------------------------|----------|--|--|--|
| Protocol Settings                                           |          |  |  |  |
| Master Address                                              | 2 -      |  |  |  |
| Communications Medium                                       | Serial 💌 |  |  |  |
|                                                             |          |  |  |  |
|                                                             |          |  |  |  |
| SETTINGS IED [1] × +                                        |          |  |  |  |
| SETTINGS IED [1] × + Protocol Settings                      |          |  |  |  |
| SETTINGS IED [1] × +<br>Protocol Settings<br>Master Address |          |  |  |  |

Figure 3-2 - Client settings panel (serial above; Ethernet below).

Selecting the IED tab will show the following view.

| Settings 🔥 IED [1] × +                                                                         |                                                                       |                             |                             |                    |  |
|------------------------------------------------------------------------------------------------|-----------------------------------------------------------------------|-----------------------------|-----------------------------|--------------------|--|
| Slave Address:         1           Class123 Poll Interval (ms):         1000         None      | Link Layer Timeout (ms): 200<br>Class / Class0123 Interval (ms): 1000 | 0 - Appl<br>0 - IP Address: | ication Layer Timeout (ms): | 10000 ~<br>20000 ~ |  |
| Data Point                                                                                     |                                                                       |                             |                             |                    |  |
| Tag                                                                                            | Group                                                                 | Start Address               | Count                       | Operation Mode     |  |
|                                                                                                |                                                                       |                             |                             |                    |  |
|                                                                                                |                                                                       |                             |                             |                    |  |
|                                                                                                |                                                                       |                             |                             |                    |  |
|                                                                                                |                                                                       |                             |                             |                    |  |
|                                                                                                |                                                                       |                             |                             |                    |  |
|                                                                                                |                                                                       |                             |                             |                    |  |
|                                                                                                |                                                                       |                             |                             |                    |  |
| Commands                                                                                       |                                                                       |                             |                             |                    |  |
| Tag                                                                                            | Group                                                                 | Start Address               | Count                       | Operation Mode     |  |
|                                                                                                |                                                                       |                             |                             |                    |  |
|                                                                                                |                                                                       |                             |                             |                    |  |
|                                                                                                |                                                                       |                             |                             |                    |  |
|                                                                                                |                                                                       |                             |                             |                    |  |
|                                                                                                |                                                                       |                             |                             |                    |  |
|                                                                                                |                                                                       |                             |                             |                    |  |
|                                                                                                |                                                                       |                             |                             |                    |  |
|                                                                                                |                                                                       |                             |                             |                    |  |
| Add         +1         Delete         Modify Selected Points         Move Up         Move Down |                                                                       |                             |                             |                    |  |

Figure 3-3 - Client IED panel (Ethernet).

Here the "Add" and "+1" button can be used to add data points. Adding data points is explained in the "Add data points" section, and the other buttons are described in section 6: Reference Guide.

#### 3.3.1.1 Master Address

| Description  | The DNP3 master address to use. |  |
|--------------|---------------------------------|--|
| Data Entry   | Integer                         |  |
| Range        | 0 to 65519                      |  |
| Input Option | Mandatory                       |  |

#### 3.3.1.2 Communication Medium

| Description  | The communication method to use. The list will automatically be restricted based on the parent's port type. |
|--------------|----------------------------------------------------------------------------------------------------|
| Data Entry   | Drop down menu                                                                                              |
| Options      | Serial, TCP, UDP                                                                                            |
| Input Option | Mandatory                                                                                                   |

#### 3.3.1.3 Enable Unsolicited After Connection Establish

| <b>Description</b> Whether the client enables the server's unsolicited message or not. |                                   |
|----------------------------------------------------------------------------------------|-----------------------------------|
| Data Entry                                                                             | Checkbox                          |
| Types                                                                                  | Checked or not (default: checked) |
| Input Option                                                                           | Mandatory                         |

#### 3.3.2 IED Settings

#### 3.3.2.1 Slave Address

| Description  | n The DNP3 address of IED to use. |  |
|--------------|-----------------------------------|--|
| Data Entry   | Integer                           |  |
| Range        | 0 to 65519 (default: 1)           |  |
| Input Option | Mandatory                         |  |

#### 3.3.2.2 Link Layer Timeout (ms)

| <b>Description</b> The timeout for a data link layer confirmation in milliseconds. |                              |
|------------------------------------------------------------------------------------|------------------------------|
| Data Entry                                                                         | Integer                      |
| Range                                                                              | 100 to 65535 (default: 2000) |
| Input Option                                                                       | Mandatory                    |

### 3.3.2.3 Application Layer Timeout (ms)

| Description        | <b>Description</b> The timeout for an application layer confirmation in milliseconds. |  |
|--------------------|---------------------------------------------------------------------------------------|--|
| Data Entry Integer |                                                                                       |  |
| Range              | 2000 to 65535 (default: 10000)                                                        |  |
| Input Option       | Mandatory                                                                             |  |

| Description  | The poll interval of the event classes: class 1, 2 and 3. Every poll interval all event classes are polled. Measured in milliseconds. |
|--------------|----------------------------------------------------------------------------------------------------|
| Data Entry   | Integer                                                                                                    |
| Range        | 1000 to 65535 (default: 1000)                                                                                                    |
| Input Option | Mandatory                                                                                                    |

#### 3.3.2.4 Class 1, 2, 3 Poll Interval (ms)

#### 3.3.2.5 None Class / Class 0123 Poll Interval (ms)

| <b>Description</b> The poll interval of static data and all events. Every poll interval all data is its present value: class 0, 1, 2 and 3. Measured in milliseconds. |                                |
|----------------------------------------------------------------------------------------------------|--------------------------------|
| Data Entry Integer                                                                                                    |                                |
| Range                                                                                                    | 1000 to 65535 (default: 10000) |
| Input Option                                                                                                    | Mandatory                      |

1

3

#### 3.3.3 Adding Data Points

To add data points, left click the "**Add**" button beneath the tables in the main view. Doing so will show the following window. The window is used to add many data points at once with the specified values. For details on the meaning of each column, see section 6.2.

|                                                                                                    | Folints                        |                                                                                                    |                                                                 |                                                                           |
|----------------------------------------------------------------------------------------------------|--------------------------------|----------------------------------------------------------------------------------------------------|-----------------------------------------------------------------|---------------------------------------------------------------------------|
| review                                                                                              |                                | G                                                                                                    |                                                                 |                                                                           |
| Tag                                                                                                 | Group                          | Start Address                                                                                                | Count                                                           | Operation Mode                                                            |
| nable_Input1                                                                                        | Binary Input                   |                                                                                                    |                                                                 | Status Only                                                               |
| nable_Input2                                                                                        | Binary Input                   |                                                                                                    |                                                                 | Status Only                                                               |
| nable_Input3                                                                                        | Binary Input                   |                                                                                                    |                                                                 | Status Only                                                               |
| able_Input4                                                                                         | Binary Input                   |                                                                                                    |                                                                 | Status Only                                                               |
| able_Input5                                                                                         | Binary Input                   |                                                                                                    |                                                                 | Status Only                                                               |
| hable_Input6                                                                                        | Binary Input                   |                                                                                                    |                                                                 | Status Only                                                               |
| ew values                                                                                           |                                |                                                                                                    |                                                                 |                                                                           |
| ew values                                                                                           |                                |                                                                                                    |                                                                 |                                                                           |
| w values<br>Tag                                                                                     | Group                          | Start Address                                                                                                | Count                                                           | Operation Mode                                                            |
| w values<br>Tag<br>nable Input[X]                                                                   | Group<br>Binary Input          | Start Address 2                                                                                              | Count                                                           | Operation Mode<br>Status Only                                             |
| ew values<br>Tag<br>nable Input[X]                                                                  | Group<br>Binary Input          | Start Address 2                                                                                              | Count                                                           | Operation Mode<br>Status Only                                             |
| ew values<br>Tag<br>nable Input[X]<br>umber of rows:                                                | Group<br>Binary Input          | Start Address 2                                                                                              | Count                                                           | Operation Mode<br>Status Only                                             |
| Tag<br>Tag<br>nable Input[X]<br>Imber of rows:                                                      | Group<br>Binary Input<br>6     | Start Address 2                                                                                              | Count                                                           | Operation Mode<br>Status Only<br>11".                                     |
| Tag<br>nable input[X]<br>umber of rows:<br>ou can use "[X]" as a<br>Define counter [X]              | Group<br>Binary Input<br>6     | Start Address<br>2<br>d [Z] work similarly. Use [3X] to pr<br>e counter [Y]                                  | Count Toduce values like "00                                    | Operation Mode<br>Status Only<br>11".<br>4                                |
| Tag<br>nable input[X]<br>Imber of rows:<br>Iu can use "[X]" as a<br>Define counter [X]<br>Start at: | Group<br>Binary Input<br>6<br> | Start Address<br>2<br>2<br>2<br>4 [Z] work similarly. Use [3X] to pr<br>e counter [Y]<br>rt at: 1 - Step by: | Count<br>roduce values like "00<br>Define coun<br>1 - Start at: | Operation Mode<br>Status Only<br>11".<br>4<br>ter [Z]<br>1 ÷ Step by: 1 ÷ |

Figure 3-4 - Add data points window.

Preview Area – Shows the preview of the data points that will be added.

New values – This area is used to enter values. Tag, Start Address and Count use manual data entry (click the box and type new values). Group, Operation Mode use drop-down menus. Entering an integer into the address column will start at that number and automatically increment in each successive point.

Number of rows - This counter can be used to add many data points at once.

**Automatic Counters** – These counters can be used to add many data points at once. The starting values and step values can be changed in this area. See also 5 Using Auto-increment Counters.

**OK button** – to accept the new data points.

#### 3.3.4 Servers (Remote IEDs)

Each slave IED is represented by a single tab and a tree node in the eNode Designer project tree.

| eNode Designer - 2022_120                                                                      | 06_Test.EDP                                                                                                    |                                         |
|------------------------------------------------------------------------------------------------|----------------------------------------------------------------------------------------------------|-----------------------------------------|
| Project<br>• • • • PG5901: (1)<br>• • • ETH1<br>• • • • DNP3 (C): (1)<br>• • • • DNP3 (C): (1) | Settings     IED [1]     IED [3]     IED [3]       Slave Address:     1     -       Class123 Poll Interval (ms):     1000     - | Link Layer Tim<br>Class / Class0123 Int |
| ← IED [3]<br>← IED [4]<br>← IETH2<br>← COM1                                                    | Data Point<br>Tag                                                                                                    | Gro<br>Binary Input                     |

Figure 3-5 - Multiple connected servers example.

To modify the connected IEDs list follow the instructions below:

To add a new remote IED, click the "+" tab at the end of the existing remote server(s) list.

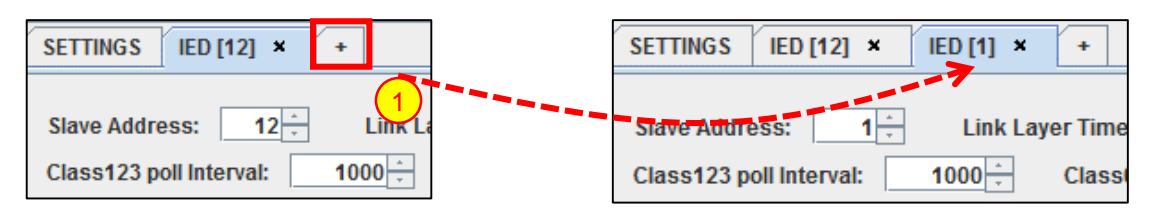

Figure 3-6 - Add a connected server.

To remove a remote IED, it must have no data points specified. If there are data points in the table and you still wish to remove the IED, you will have to remove such data points first.

To **remove** a remote IED, click the cross on the right side of the tab of the IED you wish to remove.

| SETTINGS   IED [12] ×   | IED [1] × +     | SETTINGS        | IED [12] ×    | +       |
|-------------------------|-----------------|-----------------|---------------|---------|
| Slave Address: 1        | Link Layer Time | <br>Slave Addre | ess: 12 -     | Link La |
| Class123 poll Interval: | 1000 - Class    | Class123 p      | oll Interval: | 1000 ÷  |

Figure 3-7 – Remove a connected server.

#### 3.4 Server Configuration

A DNP3 server application outputs data from the ADH database, receives commands and passes them into the ADH system to command another application to perform the operation. Therefore, all server operations use data point *references* to already existing data points that have been created by other application clients or client-servers. Atop protocol gateway supports one server application per protocol per device.

The options describe the local server itself. The settings tab can be used to set the local settings, while the IED tab is similar to the client-tab. Example figures of both are shown below.

| Settings Server                          |          |
|------------------------------------------|----------|
| Protocol Settings                        |          |
| Name                                     |          |
| Slave Address                            | 1        |
| Master Address                           | 2        |
| Enable Self Address                      | <b>V</b> |
| Command Timeout (ms)                     | 3000 -   |
| Class 1 Event Buffer Size                | 1000 -   |
| Class 1 Event Buffer Overflow Percentage | 90 -     |
| Class 2 Event Buffer Size                | 1000 -   |
| Class 2 Event Buffer Overflow Percentage | 90 -     |
| Class 3 Event Buffer Size                | 1000 -   |
| Class 3 Event Buffer Overflow Percentage | 90 -     |
| Time Sync Interval (s)                   | 300 -    |
| Ethernet Port Number                     | 20000    |

Figure 3-8 - Server settings panel extract.

| Settings Server |                          |                      |       |                |                       |
|-----------------|--------------------------|----------------------|-------|----------------|-----------------------|
| Data Point      |                          |                      |       |                |                       |
|                 | Tag                      | Group                | Count | Operation Mode | Analog Input Deadband |
|                 |                          |                      |       |                |                       |
| Commands        | Tag                      | Croup                | Count | Operation Mode | SBO Timeout           |
| Add Reference   | Delete Modify Selected P | oints Move Up Move D | own   |                |                       |

Figure 3-9 – Server IED panel.

Here the "Add Reference" button can be used to add data point references. The procedure is explained fully in the next section. The other buttons are described in section 6: Reference Guide.

#### 3.4.1 Server Settings

All server settings are explained in the headings below.

#### 3.4.1.1 Master Address

| Description  | The DNP3 master address to be used. |
|--------------|-------------------------------------|
| Data Entry   | Integer                             |
| Range        | 0 to 65519                          |
| Input Option | Mandatory                           |

#### 3.4.1.2 Communication Medium

| Description  | The communication method to be used. The list will automatically be restricted based on the parent's port type. |
|--------------|----------------------------------------------------------------------------------------------------|
| Data Entry   | Drop down menu                                                                                                  |
| Options      | Serial, TCP, UDP                                                                                                |
| Input Option | Mandatory                                                                                                    |

#### 3.4.1.3 Enable Self Address

| Description | The value of the "Enable self address" flag when the application is started. When |
|-------------|-----------------------------------------------------------------------------------|
| Description | unsolicited responses are enabled, unsolicited messages may be sent.              |

| Data Entry   | Checkbox                          |
|--------------|-----------------------------------|
| Range        | Checked or not (default: checked) |
| Input Option | Mandatory                         |

#### 3.4.1.4 Class {X} Event Buffer Size

| Description  | The buffer size for class {X}: the maximum number of events to store. |
|--------------|-----------------------------------------------------------------------|
| Data Entry   | Integer                                                               |
| Range        | 10 - 65535                                                            |
| Input Option | Mandatory                                                             |

#### 3.4.1.5 Class {X} Event Buffer Overflow Percentage

| Description  | If the buffer for class {X} fills to this percentage, a buffer overflow event is sent to the master station. |
|--------------|----------------------------------------------------------------------------------------------------|
| Data Entry   | Integer                                                                                                    |
| Range        | 25-100. Recommended 50-95. Default: 90                                                                       |
| Input Option | Mandatory                                                                                                    |

#### 3.4.1.6 Default Static Variations

| Description  | The default static variations. |                                                                                                    |  |  |  |  |
|--------------|--------------------------------|----------------------------------------------------------------------------------------------------|--|--|--|--|
| Data Entry   | Drop down menus                |                                                                                                    |  |  |  |  |
|              | Binary Input                   | "With Flags"                                                                                                    |  |  |  |  |
|              | Double Binary Input            | "With Flags"                                                                                                    |  |  |  |  |
|              | Counter Input                  | "32-bit With Flag", "16-bit With Flag", "32-bit Without Flag", "16-bit Without Flag"                                                           |  |  |  |  |
|              | Frozen Counter<br>Input        | "32-bit With Flag", "16-bit With Flag", "32-bit With Flag and Time", "16-bit With Flag and Time", "32-bit Without Flag", "16-bit Without Flag" |  |  |  |  |
| Options      | Analog Input                   | "32-bit With Flag", "16-bit With Flag", "32-bit Without Flag", "16-bit Without Flag",<br>"Single-prec Flt-pt With Flag"                        |  |  |  |  |
|              | Analog Input<br>Deadband       | "16-bit", "32-bit", "Single-prec Flt-pt"                                                                                                    |  |  |  |  |
|              | Binary Output                  | "With Flags"                                                                                                    |  |  |  |  |
|              | Analog Output                  | "32-bit With Flag", "16-bit With Flag", "Single-prec Flt-pt With Flag"                                                                         |  |  |  |  |
| Input Option | Mandatory                      |                                                                                                    |  |  |  |  |

#### 3.4.1.7 Default Event Variations

| Description | The default event variations. |                                                            |  |  |  |  |
|-------------|-------------------------------|------------------------------------------------------------|--|--|--|--|
| Data Entry  | Drop down menus               |                                                            |  |  |  |  |
| Options     | Binary Input                  | "Without Time", "With Absolute Time", "With Relative Time" |  |  |  |  |

| Counter Input           | "32-bit With Flag", "16-bit With Flag", "32-bit With Flag and Time", "16-bit With Flag and Time"                                                           |
|-------------------------|----------------------------------------------------------------------------------------------------|
| Frozen Counter<br>Input | "32-bit With Flag", "16-bit With Flag", "32-bit With Flag and Time", "16-bit With Flag and Time"                                                           |
| Analog Input            | "32-bit Without Time", "16-bit Without Time", "32-bit With Time", "16-bit With<br>Time", "Single-prec Flt-pt Without Time", "Single-prec Flt-pt With Time" |

#### 3.4.2 Adding Data Point References

To add new data point references, left click the "Add Reference" button underneath the tables in the main view. This will bring up the Add References window defined by the eNode Designer main application. It should appear similar to the following figure. Here we are adding references to data points created by an IEC 60870-5-104 client.

| DG5901: (1)            | Add new refer | ance to whi | h points?                               |        |               |              |     |  |
|------------------------|---------------|-------------|-----------------------------------------|--------|---------------|--------------|-----|--|
| e ETH1                 | Data Index    | Select A    | Application                             | Tag    | Exchange Type | Data Type    | Map |  |
| · ······ DNP3 (C): (1) | 2             |             | PG5901: (1) / ETH1 / DNP3 (C): (1) / I  | Tag    | Data          | Boolean      | 0   |  |
| ED [1]                 | 3             |             | PG5901: (1) / ETH1 / DNP3 (C): (1) / I  | Tag_1  | Data          | Boolean      | 0   |  |
| IED [3]                | 4 (1)         |             | PG5901: (1) / ETH1 / DNP3 (C): (1) / I  | Tag    | Data          | Double Point | 0   |  |
| IED [4]                | 5             |             | PG5901: (1) / ETH1 / DNP3 (C): (1) / I  | Tag_3  | Data          | Boolean      | 0   |  |
| FTH2                   | 6             | 2           | PG5901: (1) / ETH1 / DNP3 (C): (1) / I  | Tag_4  | Data          | Boolean      | 0   |  |
| DND2 (Ch (4)           | 7             |             | PG5901: (1) / ETH1 / DNP3 (C): (1) / I  | Tag 5  | Data          | Boolean      | 0   |  |
| 100 DNP3 (S): (1)      | 8             |             | PG5901: (1) / ETH1 / DNP3 (C): (1) / I  | Tag 7  | Data          | Boolean      | 0   |  |
| COM1                   | 9             |             | PG5901: (1) / ETH1 / DNP3 (C): (1) / I  | Tag 9  | Data          | Boolean      | 0   |  |
|                        | 10            |             | PG5901: (1) / ETH1 / DNP3 (C): (1) / I  | Tag_10 | Data          | Boolean      | 0   |  |
|                        | 11            |             | PG5901: (1) / ETH1 / DNP3 (C): (1) / 1  | Tag_11 | Data          | Double Point | 0   |  |
|                        | 12            |             | PG5901: (1) / ETH1 / DNP3 (C): (1) / IE | Tag    | Command       | Int32        | 0   |  |
|                        | 13            |             | PG5901: (1) / ETH1 / DNP3 (C): (1) / I  | Tag    | Command       | Boolean      | 0   |  |
|                        | 14            |             | PG5901: (1) / ETH1 / DNP3 (C): (1) / I  | Tag 12 | Command       | Boolean      | 0   |  |
|                        | 15            |             | PG5901: (1) / ETH1 / DNP3 (C): (1) / I  | Tag 13 | Command       | Boolean      | 0   |  |
|                        | 16            |             | PG5901: (1) / ETH1 / DNP3 (C): (1) / I  | Tag 14 | Command       | Boolean      | 0   |  |
|                        | 17            |             | PG5901: (1) / ETH1 / DNP3 (C): (1) / I  | Tag_15 | Command       | Boolean      | 0   |  |
|                        | 18            |             | PG5901: (1) / ETH1 / DNP3 (C): (1) / I  | Tag_16 | Command       | Boolean      | 0   |  |
|                        | Mapped with:  |             |                                         |        |               |              |     |  |
|                        | Data Index    |             | Appli                                   | cation |               |              | Map |  |

Figure 3-10 - Add new references window.

- Select Data Points Adding a reference to a point creates a "mapping" to that point. Select which data points the server application is interested in using.
  - Left Click **OK** when done to accept the new references.

The data points that will appear in the list and that will be available for mapping are those whose data point type is compatible with the DNP3 application. For the table matching DNP3 data types to ADH types, see section 0.

| Data Point |               |       |                    |                       |
|------------|---------------|-------|--------------------|-----------------------|
| Tag        | Group         | Count | Operation Mode     | Analog Input Deadband |
| Tag        | Binary Input  | 1     | Status Only        | 0                     |
| Tag        | Binary Input  | 1     | Status Only        | 0                     |
| Tag_4      | Binary Input  | 1     | Status Only        | 0                     |
| Tag_7      | Binary Input  | 1     | Status Only        | 0                     |
| Tag_9      | Binary Input  | 1     | Status Only        | 0                     |
|            |               |       |                    |                       |
| Commands   |               |       |                    |                       |
| Tag        | Group         | Count | Operation Mode     | SBO Timeout           |
| Tag        | Binary Output | 1     | Direct Operate/SBO | 1000                  |

Figure 3-11 - Data point references added.

All properties will be automatically defined based on the data point's values.

### 3.5 Miscellaneous Common

#### 3.5.1 Incomplete, Conflicting and not needed Information

Incomplete or conflicting information is shown in red, and will cause warning symbols on the tab and in the project tree. Hovering over the warning icons will show further details about the cause of the warning. This allows the user to quickly fix invalid information.

| eNode Designer - 2022_120                                                        | 6_Test.EDP                                                                                                    |                                                                       |                                 |                             |
|----------------------------------------------------------------------------------|----------------------------------------------------------------------------------------------------|-----------------------------------------------------------------------|---------------------------------|-----------------------------|
| Project<br>PG5901: (1)<br>ETH1<br>C(): (1)<br>A IED (1)<br>C(): PAddress Invalid | Settings       IED [1]       IED [3]       IED [3] | Link Layer Timeout (ms): 200<br>Class / Class0123 Interval (ms): 1000 | 00 - 2 Appl<br>00 - IP Address: | ication Layer Timeout (ms): |
|                                                                                  | Tag                                                                                                    | Group                                                                 | Start Address                   | Count                       |
| COM1                                                                             | Tag                                                                                                    | Binary Input                                                          | 1                               | 1                           |
| COMI                                                                             | Tag                                                                                                    | Binary Input                                                          | 2                               | 1                           |
|                                                                                  | Tee                                                                                                    | Dauble land                                                           | 2                               | 4                           |

| S eNode Designer - 2022_1206_Test.EDP − □ ×                                                                                                    |                                                                                               |                                                                                       |                                             |                                                                                           |                                                |
|----------------------------------------------------------------------------------------------------|-----------------------------------------------------------------------------------------------|---------------------------------------------------------------------------------------|---------------------------------------------|-------------------------------------------------------------------------------------------|------------------------------------------------|
| File Settings Help                                                                                                    |                                                                                               |                                                                                       |                                             |                                                                                           |                                                |
| Project                                                                                                    | Settings Server                                                                               |                                                                                       |                                             | 3                                                                                         |                                                |
| •         Image: First state state | Tag           Tag           Tag           Tag           Tag_4           Tag_7           Tag_9 | Group<br>Binary Input<br>Binary Input<br>Binary Input<br>Binary Input<br>Binary Input | Count 1 1 1 1 1 1 1 1 1 1 1 1 1 1 1 1 1 1 1 | Operation Mode<br>Status Only<br>Status Only<br>Status Only<br>Status Only<br>Status Only | Analog Input Deadband<br>0<br>0<br>0<br>0<br>0 |

Mouse-over a warning to show a tooltip explaining the warning.

**Invalid Data** shows in red. The darker red means the data is invalid, and the lighter red means there is an address conflict.

**Unneeded Data** is hidden and not editable. For example, the SBO timeout is not required for direct operates. These table cells have a grey background, no contents and cannot be edited.

#### 3.5.2 Modify Selected Points Window

The "Modify Selected Points" window is used to change many row properties in one single step.

Select the data points you want to change, and then press the "Modify Selected Points" button beneath the tables. It will generate the following window.

| <u> R</u> ename Points      |                                 |                                     |                           |                | ×        |
|-----------------------------|---------------------------------|-------------------------------------|---------------------------|----------------|----------|
| Original                    |                                 |                                     |                           |                |          |
| Tag                         | Group                           | Start Address                       | Count                     | Operation Mode |          |
| Тад                         | Binary Input                    | 1                                   | 1                         | Status Only    | -        |
| Тад                         | Binary Input                    | 2                                   | 1                         | Status Only    |          |
| Tag                         | Double Input                    | 3                                   | 1                         | Status Only    |          |
| Tag                         | Binary Input                    | 4                                   | 1                         | Status Only    |          |
| Tan                         | Binary Input                    | 5                                   | 1                         | Status Only    | -        |
| Preview                     |                                 | $\frown$                            |                           |                |          |
| Tag                         | Group                           | Stal 2 ress                         | Count                     | Operation Mode |          |
| Тад                         | Binary Input                    | 1                                   | 1                         | Status Only    | -        |
| Tag                         | Binary Input                    | 2                                   | 1                         | Status Only    |          |
| Tag                         | Double Input                    | 3                                   | 1                         | Status Only    | _        |
| Tag                         | Binary Input                    | 4                                   | 1                         | Status Only    |          |
| Tag                         | Binary Input                    | 5                                   | 1                         | Status Only    | <b>–</b> |
| New values                  |                                 | 3                                   |                           |                |          |
| Tag                         | Group                           | Start Address                       | Count                     | Operation Mode |          |
| Tag                         | [N]                             | [N]                                 | 1                         | Status Only    |          |
|                             |                                 |                                     |                           |                |          |
| You can use "[N]" as the or | iginal text of the cell.        |                                     | G                         | \<br>\         |          |
| You can use "[X]" as an aut | to increment counter. [Y] and [ | Z] work similarly. Use [3X] to prod | fuce values like "001". 4 | )              |          |
| Define counter [X]          | Define                          | counter [Y]                         | Define counter [Z]        |                |          |
| Start at: 1 - St            | tep by: 1 - Start               | at: 1 · Step by: 1                  | Start at: 1               | Step by: 1 -   |          |
|                             |                                 |                                     | 5                         | OK Cancel      |          |

#### Figure 3-12 - Modify data points window example.

- Original data table Shows the original data table.
  - **Preview** Shows the new data table that will be used if the modifications are accepted. These fields update automatically according to the contents of (3).
- 3 New values Contain the new values for the table cells. "[N]" can be used to maintain the original value of the cell, and the auto-incrementing counters [X], [Y] and [Z] can be used to add numbers. For details, see Using Auto-increment.
- Counter properties Sets the initial values and step amounts of the counters [X], [Y] and [Z].
- **OK button** to accept the modifications.

Data point references always use the *tag* of the "real" point. Consequently, these values will not be changed by a server application. The object addresses in the server are required to be contiguous, so the addresses cannot be changed using this window either. See server configuration for details.

2

# **4** Communication Port Properties

The device module handles the communication port properties. The typical method is described briefly below.

| <mark>と</mark> eNode Desigr                                                             | ner                                                                |                                                                           | - 0                                                                                                    | × |
|-----------------------------------------------------------------------------------------|--------------------------------------------------------------------|---------------------------------------------------------------------------|----------------------------------------------------------------------------------------------------|---|
| File Edit View Tools Settings                                                           | s Help                                                             |                                                                           |                                                                                                    |   |
| Project<br>PG5901: (1)<br>ETH1<br>ETH2<br>COM1<br>COM1<br>P WW DNP3 (C): (1)<br>ETD [1] | Operate mode:<br>Baud rate:<br>Parity:<br>Data Bits:<br>Stop Bits: | RS232     ▼       9600     ▼       None     ▼       8     ▼       1     ▼ | Pre transmission delay (ms):<br>Post transmission delay (ms):<br>Inter-character delay:<br>Message timeout (ms):<br>Message retries:<br>Character timeout (ms):<br>Character retries: |   |

Figure 4-1 - Serial port properties.

- Select the communication port in the project tree This will typically cause the central panel to show the port's properties.
  - Properties The communication port's properties can be set.

Similarly, the Ethernet properties are shown below.

| 📩 eNode Design                                                      | er                                      |                                                                                                    | — | × |
|---------------------------------------------------------------------|-----------------------------------------|----------------------------------------------------------------------------------------------------|---|---|
| File Edit View Tools Settings                                       | Help                                    |                                                                                                    |   |   |
| Project<br>• • • PG5901: (1)<br>• • • ETH1<br>• • • • DNP3 (C): (1) | IP Address:<br>Subnet mask:<br>Gateway: | 192       .       168       .       1       .       2         255       .       255       .       255       .       0         192       .       168       .       1       .       1 |   |   |

Figure 4-2 – Ethernet port properties.

# 5 Using Auto-increment Counters

The following is a full example showing how auto-increment works. The example given shows the IEC 60870-5-104 window, however the DNP3 auto-increment works in the same way.

| ray                                                                                  | Group                 | Start Address                                                                | Count                                               | Operation Mode                        |
|--------------------------------------------------------------------------------------|-----------------------|------------------------------------------------------------------------------|-----------------------------------------------------|---------------------------------------|
| cample tag 0                                                                         | Binary Input          | 0                                                                            | 1                                                   | Status Only                           |
| ample_tag_2                                                                          | Binary Input          | 10                                                                           | 2                                                   | Status Only                           |
| cample_tag_4                                                                         | Binary Input          | 20                                                                           | 3                                                   | Status Only                           |
| cample_tag_6                                                                         | Binary Input          | 30                                                                           | 4                                                   | Status Only                           |
| cample_tag_8                                                                         | Binary Input          | 40                                                                           | 5                                                   | Status Only                           |
| Tag                                                                                  | Group                 | Start Address                                                                | Count                                               | Operation Mode                        |
| Tag<br>(ample_tag_[X]                                                                | Group<br>Binary Input | Start Address<br>[Y]                                                         | Count<br>[Z]                                        | Operation Mode<br>Status Only         |
| Tag<br>(ample_tag_[X]                                                                | Group<br>Binary Input | Start Address<br>Y]                                                          | Count<br>[Z]                                        | Operation Mode<br>Status Only         |
| Tag<br>ample_tag_[X]<br>imber of rows:                                               | Group<br>Binary Input | Start Address<br>[Y]                                                         | Count<br>[Z]                                        | Operation Mode<br>Status Only         |
| Tag<br>tample_tag_[X]<br>umber of rows:                                              | Group<br>Binary Input | Start Address<br>Y]<br>and [Z] work similarly. Use [3X                       | Count<br>[Z]<br>] to produce values like "00        | Operation Mode<br>Status Only         |
| Tag<br>ample_tag_[X]<br>umber of rows:<br>u can use "[X]" as a<br>Define counter [X] | Group<br>Binary Input | Start Address<br>[Y]<br>and [Z] work similarly. Use [3X<br>efine counter [Y] | Count [Z] ] to produce values like "00 Define court | Operation Mode<br>Status Only<br>01". |

Figure 5-1 – Using Auto Increment when adding Data Points or Commands.

The Number of Rows can be modified to set the number of data points or commands created from the New values section. As shown in the example above, five data points/commands are created and shown in the preview section as the Number of Rows is set to 5.

When using the auto increment counters by default, they will start at one and increment by one. Anyway autoincrement value has its own section for configuration. Adjusting *Start At* will change the value that the first data point/command receives. Adjusting *Step By* will change the value that the second and subsequent values will be incremented by.

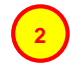

In this example, the [X] counter is used. The *Start At* value has been set to 0 and the *Step By* value has been set to 2. This results in the values seen in the preview section.

It is also possible to include a number within the square brackets and before the X, Y or Z while using auto increment. This will produce values that contain the entered number of digits. Any digit that is not taken up by the value determined by the *Start At* and *Step By* values will be shown as zeros.

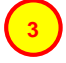

In this example, the [Y] counter has been used with the integer 4 to indicate the number structure. This results in the values shown in the preview section.

In this example, the [Z] counter has been used. The Start At and Step By values have been left at default, this results in the values shown.

If no auto increment value is entered in any field, each data point/command field value will be created the same with the exception of *Tag* and *IOA*. The first new data point/command's *Tag* value will represent what was entered in the *New value* section. However, the subsequent data points/commands will contain the initial *Tag* value followed by an underscore and a number incrementing by one from 1 onwards. (Example: tag, tag\_1, tag\_2 etc.). This is an artefact of eNode Designer ensuring all data point tag names are unique.

#### 5.1 Automatic Increments in Constant Values

In the DNP3 eNode module, the following fields will be automatically increased by one for each row, even if a constant value is entered in the "New value" field.

Address

# 6 Reference Guide

#### 6.1 Table Buttons

| Client Options:<br>Add +1 Delete                                                       | Modify Selected Points Move Up Move Down                                                                                                    |
|----------------------------------------------------------------------------------------|----------------------------------------------------------------------------------------------------|
| Server Options:           Add Reference         Description                            | elete Modify Selected Points Move Up Move Down                                                                                                    |
| Add<br>+1<br>Add Reference<br>Delete<br>Modify Selected Points<br>Move Up<br>Move Down | Adds new data points in the client. See section 3.3.2.<br>Adds a single new data point in the client. See section 3.3.2.<br>Adds a new data point reference in the server. See section 3.4.2.<br>Deletes the selected data points<br>Modify the properties of the selected data points. See section 3.5.2.<br>Moves the selected data points up one row in the table<br>Moves the selected data points down one row in the table |

### 6.2 Table Columns

#### 6.2.1.1 Tag

| Description  | A unique Tag name for each data point. |
|--------------|----------------------------------------|
| Data Entry   | String                                 |
| Min Length   | 1                                      |
| Max Length   | N/A                                    |
| Input Option | Mandatory                              |

#### 6.2.1.2 Groups

| Description  | The DNP3 point type.                                                                  |
|--------------|---------------------------------------------------------------------------------------|
| Data Entry   | Drop Down Menu                                                                        |
| Groups       | Binary Input, Double Input, Counter Input, Analog Input, Binary Output, Analog Output |
| Input Option | Mandatory                                                                             |

#### 6.2.1.3 Start Address

| Description | The DNP3 starting <i>index</i> in the DNP3 point type. |
|-------------|--------------------------------------------------------|
| Data Entry  | Integer                                                |

| Start Address | n/a                                                                                |
|---------------|------------------------------------------------------------------------------------|
| Count         | 0 to 65535 (the max Address starting from "start addr"+"count" can't exceed 65535) |
| Input Option  | Mandatory                                                                          |

#### 6.2.1.4 Count

| Description  | The request address |
|--------------|---------------------|
| Data Entry   | Integer             |
| Options      | 0~65000             |
| Input Option | Mandatory           |

#### 6.2.1.5 Operation Mode

| <b>Description</b> Assigns the command type to a command point. |                        |  |
|-----------------------------------------------------------------|------------------------|--|
| Data Entry Drop down menu                                       |                        |  |
| Range Direct Operate, Select Before Operate                     |                        |  |
| Input Option                                                    | Mandatory for commands |  |

#### 6.2.1.6 Analog Input Deadband

Server Data Only

| Description  | The dead-band of the Analog input. An event is triggered when the Analog input changes an amount greater than the deadband value. |
|--------------|----------------------------------------------------------------------------------------------------|
| Data Entry   | Floating point number                                                                                                    |
| Range        | 0.0 or greater                                                                                                    |
| Input Option | Mandatory for Analog inputs                                                                                                    |

#### 6.2.1.7 SBO Timeout (ms)

| Server commands only |                                                                                    |
|----------------------|------------------------------------------------------------------------------------|
| Description          | The timeout to wait for a SBO (Select before operate) to complete in milliseconds. |
| Data Entry           | Integer                                                                            |
| Range                | 0 to 65000                                                                         |
| Input Option         | Mandatory if command type is Select Before Operate                                 |

### 6.3 DNP3's Related ADH Types

The DNP3 data types correspond to the ADH types given in the table below.

| DNP3 Point Type | ADH Data Type | ADH Exchange Type |  |  |  |
|-----------------|---------------|-------------------|--|--|--|
| Binary Input    | Single Point  | Data              |  |  |  |

| Double Input  | Double Point | Data    |
|---------------|--------------|---------|
| Counter Input | Unsigned 32  | Data    |
| Analog Input  | Float 32     | Data    |
| Binary Output | Single Point | Command |
| Analog Output | Float 32     | Command |

Table 6-1 – DNP3 data types relation to ADH data point types.

# 7 DNP3 Client Properties

### 7.1 Device Profile

| This document defines the options of the DNP3 protoc<br>an implementation table.                            | ol used by Atop DNP3 devices and must be accompanied by                                                                                                    |
|----------------------------------------------------------------------------------------------------|----------------------------------------------------------------------------------------------------|
| Vendor Name: Atop Technologies, Inc.                                                                        |                                                                                                    |
| Device Name: PG59XX Series DNP3 Server over Etherne                                                         | t or Serial                                                                                                    |
| Device Function:<br>■ Master<br>Outstation                                                                  |                                                                                                    |
| DNP Levels Supported for:<br>Request and Response<br>None<br>Level 1<br>Level 2<br>Level 3<br>Level 4       | <ul> <li>Supported Function Blocks:</li> <li>Self-Address Support<br/>Data Sets<br/>File Transfer<br/>Virtual Terminals</li> <li>Mapping to IEC61850 Object Models<br/>defined in a DNP3 XML file<br/>Function code 31, activate configuration<br/>Authentication</li> </ul> |
| Connections Supported:<br>■ Serial<br>■ IP Networking                                                       |                                                                                                    |
| Serial Connections:<br>Serial Connection Parameters:<br>■ Asynchronous – 8 Data Bits, 1 Start Bit, 1 Stop B | it, No Parity                                                                                                    |
| Baud Rate:<br>fixed<br>■ Configurable – 110 to 115200                                                       |                                                                                                    |
| Flow Control:<br>■ None<br>Hardware flow control<br>Software flow control                                   |                                                                                                    |
| Interval to Request Link Status:<br>■ Not supported<br>Fixed at seconds<br>Configurable – 0 to 2147483647   |                                                                                                    |
| Supports DNP3 Collision Avoidance:<br>■ No<br>Yes, using back-off time = (Min + Random) meth                | nod                                                                                                    |
| Receiver Inter-character Timeout:<br>■ Not checked<br>No gap permitted                                      |                                                                                                    |

| Fine die hit time en                                      |                                                         |
|-----------------------------------------------------------|---------------------------------------------------------|
| Fixed a bit times                                         |                                                         |
| Fixed a ms                                                |                                                         |
| Configurable                                              |                                                         |
|                                                           |                                                         |
| Inter-character Gap in Transmission:                      |                                                         |
| ■ None                                                    |                                                         |
| Maximum bit times                                         |                                                         |
| Maximum ms                                                |                                                         |
|                                                           |                                                         |
|                                                           |                                                         |
|                                                           |                                                         |
|                                                           |                                                         |
| ID Natworking:                                            |                                                         |
|                                                           |                                                         |
| Type of End Point:                                        |                                                         |
| ■ TCP Initiating                                          |                                                         |
| ■ TCP Listening                                           |                                                         |
| UDP datagram                                              |                                                         |
|                                                           |                                                         |
| TCP Listen Port Number:                                   |                                                         |
| Fixed at 20000                                            |                                                         |
| Configurable, range 1 to 65535 (default 20000)            |                                                         |
|                                                           |                                                         |
| TCD Keen alive timer:                                     |                                                         |
| TCP Keep-alive timer:                                     |                                                         |
| ■ Fixed at 19000 ms                                       |                                                         |
| Configurable, range to ms                                 |                                                         |
|                                                           |                                                         |
| Local UDP Port:                                           |                                                         |
| Fixed at 20000                                            |                                                         |
| ■ Configurable, range 1 to 65535 (default 20000)          |                                                         |
|                                                           |                                                         |
| Multiple Outstation Connections:                          |                                                         |
| Multiple Outstation Connections.                          |                                                         |
|                                                           |                                                         |
| Supports multiple outstations (maximum is 64)             |                                                         |
|                                                           |                                                         |
| Time Synchronization Support:                             |                                                         |
| Not supported                                             |                                                         |
| DNP3 LAN Procedure                                        |                                                         |
| ■ DNP3 Write Time                                         |                                                         |
|                                                           |                                                         |
| Data Link Address:                                        | Self-Address Support using address OxEEEC               |
| Fixed at 202                                              |                                                         |
| Fixed at 292                                              |                                                         |
| $\blacksquare$ Configurable, range 0 to 65519 (default 2) | NO                                                      |
|                                                           |                                                         |
| Sends Contirmed User Data Frames:                         | Data Link Layer Confirmation Timeout:                   |
| ■ Never                                                   | ■ None                                                  |
| Sometimes, explain                                        | Fixed at 2000 ms                                        |
| Always                                                    | Configurable, range to ms                               |
|                                                           | <b>ö</b> , <b>ö</b> <u>——</u> <u>——</u>                 |
| Maximum Data Link Retries:                                |                                                         |
| Nover Potries                                             |                                                         |
| Fixed at 2                                                |                                                         |
| Configurable range to                                     |                                                         |
|                                                           |                                                         |
|                                                           |                                                         |
|                                                           |                                                         |
|                                                           |                                                         |
| Maximum number of octets Transmitted in a Data Link       | Maximum number of octets that can be Received in a Data |
| Frame:                                                    | Link Frame:                                             |
| ■ Fixed at 292                                            | ■ Fixed at 292                                          |
| Configurable range to                                     | Configurable range to                                   |
| (U                                                        |                                                         |

| Maximum number of octets Transmitted in an           | Maximum number of octets that can be Received in an |
|------------------------------------------------------|-----------------------------------------------------|
| Application Layer Fragment:                          | Application Layer Fragment:                         |
| ■ Fixed at 2048                                      | ■ Fixed at 249                                      |
| Configurable, range to                               | Configurable, range to                              |
|                                                      |                                                     |
| Timeout waiting for Complete Application Layer Fragm | nent:                                               |
| None                                                 |                                                     |
| Fixed at 6000 ms                                     |                                                     |
| ■ Configurable, range _1000_ to _65535_ ms           |                                                     |
| Ocurtural Otativa Ocura a Ocura a stadu              |                                                     |
| Control Status Codes Supported:                      |                                                     |
| 1 – TIMEOUT                                          | ■ 11 – PROCESSING_LIMITED                           |
| ■ 2 – NO_SELECT                                      | ■ 12 – OUT_OF_RANGE                                 |
| ■ 3 – FORMAT_ERROR                                   | 13 – DOWNSTREAM_LOCAL                               |
| 4 – NOT_SUPPORTED                                    | 14 – ALREADY_COMPLETE                               |
| ■ 5 – ALREADY_ACTIVE                                 | 15 – BLOCKED                                        |
| ■ 6 – HARDWARE_ERROR                                 | 16 – CANCELLED                                      |
| ■ 7 – LOCAL                                          | 17 – BLOCKED_OTHER_MASTER                           |
| 8 – TOO_MANY_OBJS                                    | 18 – DOWNSTREAM_FAIL                                |
| ■ 9 – NOT_AUTHORIZED                                 | ■ 126 – RESERVED                                    |
| 10 – AUTOMATION_INHIBIT                              | ■ 127 – UNDEFINED                                   |

### 7.2 Implementation Table

|                                     | 2                                                        | <u> </u>                                                                                | <u> </u>                                                                                | -                                                                                       | Obj<br>ect                                       |                             |
|-------------------------------------|----------------------------------------------------------|-----------------------------------------------------------------------------------------|-----------------------------------------------------------------------------------------|-----------------------------------------------------------------------------------------|--------------------------------------------------|-----------------------------|
| •                                   | 0                                                        | 2                                                                                       | <u>→</u>                                                                                | 0                                                                                       | Var<br>iati<br>on                                |                             |
| Distant Issue Obassas without Times | Binary Input Change - All Variations (Default variation) | Binary Input with Status                                                                | Binary Input - Packed Format                                                            | Binary Input - All Variations<br>(Variation 0 is used to<br>request default variation)  | Description                                      | OBJECT                      |
| 7                                   | 1                                                        | -                                                                                       |                                                                                         | 1(Read), 22(Assign Class)                                                               | Application Layer Function<br>Codes (Decimal)    | REQUES<br>(Library will pa  |
| 00 70 00                            | 06,07,08                                                 | 00, 01 (start-stop)<br>06 (no range, or all)<br>07, 08 ,(limited qty)<br>17, 28 (index) | 00, 01 (start-stop)<br>06 (no range, or all)<br>07, 08 ,(limited qty)<br>17, 28 (index) | 00, 01 (start-stop)<br>06 (no range, or all)<br>07, 08 ,(limited qty)<br>17, 28 (index) | Qualifier Codes<br>(hex)                         | r<br>arse)                  |
| 100 120 /I Insolinited              | 129                                                      | 129                                                                                     | 129,                                                                                    | 129(Response)                                                                           | Application Layer<br>Function Codes<br>(Decimal) | RESPOI<br>(Library will res |
| 17 28                               | 17, 28                                                   | 00, 01<br>17, 28                                                                        | 00, 01<br>17, 28                                                                        | 00, 01<br>17, 28                                                                        | Qualifier Codes<br>(hex)                         | NSE<br>pond with)           |

| 4                                                                      | ω                                                                                       | ω                                                                                       | ω                                                                                                 | 2                                      | 2                             |           | Obj<br>ect                                       |                              |
|------------------------------------------------------------------------|-----------------------------------------------------------------------------------------|-----------------------------------------------------------------------------------------|---------------------------------------------------------------------------------------------------|----------------------------------------|-------------------------------|-----------|--------------------------------------------------|------------------------------|
| 0                                                                      | N                                                                                       | <u> </u>                                                                                | 0                                                                                                 | ω                                      | 2                             |           | Var<br>iati<br>on                                |                              |
| Double-bit Binary Input Change - All<br>Variations (Default variation) | Double-bit Binary Input                                                                 | Double-bit Binary Input – Packed Format                                                 | Double-bit Binary Input - All Variations<br>(Variation 0 is used to<br>request default variation) | Binary Input Change with Relative Time | Binary Input Change with Time |           | Description                                      | OBJECT                       |
| 1                                                                      | -                                                                                       |                                                                                         | 1(Read), 22(Assign Class)                                                                         |                                        |                               |           | Application Layer Function<br>Codes (Decimal)    | REQUEST<br>(Library will pa  |
| 06,07,08                                                               | 00, 01 (start-stop)<br>06 (no range, or all)<br>07, 08 ,(limited qty)<br>17, 28 (index) | 00, 01 (start-stop)<br>06 (no range, or all)<br>07, 08 ,(limited qty)<br>17, 28 (index) | 00, 01 (start-stop)<br>06 (no range, or all)<br>07, 08 ,(limited qty)<br>17, 28 (index)           | 06,07,08                               | 06,07,08                      |           | Qualifier Codes<br>(hex)                         | r<br>arse)                   |
| 129                                                                    | 129                                                                                     | 129,                                                                                    | 129(Response)                                                                                     | 129, 130                               | 129, 130                      | Response) | Application Layer<br>Function Codes<br>(Decimal) | RESPON<br>(Library will resp |
| 17, 28                                                                 | 00, 01<br>17, 28                                                                        | 00, 01<br>17, 28                                                                        | 00, 01<br>17, 28                                                                                  | 17, 28                                 | 17, 28                        |           | Qualifier Codes<br>(hex)                         | JSE<br>pond with)            |

| DNP3 |
|------|
|------|

| 10                                                                                      | 10                                                                                      | 10                                                                                      | 4                                                    | 4                                        | 4                                              | ect                                              |                              |
|-----------------------------------------------------------------------------------------|-----------------------------------------------------------------------------------------|-----------------------------------------------------------------------------------------|------------------------------------------------------|------------------------------------------|------------------------------------------------|--------------------------------------------------|------------------------------|
| 2                                                                                       | <u>→</u>                                                                                | 0                                                                                       | ω                                                    | 2                                        | <b>_</b>                                       | Var<br>iati<br>on                                |                              |
| Binary Output Status                                                                    | Binary Output                                                                           | Binary Output - All Variations                                                          | Double-bit Binary Input Change with<br>Relative Time | Double-bit Binary Input Change with Time | Double-bit Binary Input Change without<br>Time | Description                                      | OBJECT                       |
|                                                                                         |                                                                                         | 1(Read), 22(Assign Class)                                                               |                                                      |                                          |                                                | Application Layer Function<br>Codes (Decimal)    | REQUEST<br>(Library will pa  |
| 00, 01 (start-stop)<br>06 (no range, or all)<br>07, 08 ,(limited qty)<br>17, 28 (index) | 00, 01 (start-stop)<br>06 (no range, or all)<br>07, 08 ,(limited qty)<br>17, 28 (index) | 00, 01 (start-stop)<br>06 (no range, or all)<br>07, 08 ,(limited qty)<br>17, 28 (index) | 06,07,08                                             | 06,07,08                                 | 06,07,08                                       | Qualifier Codes<br>(hex)                         | rse)                         |
| 129,                                                                                    | 129,                                                                                    | 129                                                                                     | 129, 130                                             | 129, 130                                 | 129, 130 (Unsolicited<br>Response)             | Application Layer<br>Function Codes<br>(Decimal) | RESPON<br>(Library will res) |
| 00, 01<br>17, 28                                                                        | 00, 01<br>17, 28                                                                        | 00, 01<br>17, 28                                                                        | 17, 28                                               | 17, 28                                   | 17, 28                                         | Qualifier Codes<br>(hex)                         | uSE<br>pond with)            |

| 20                                                                                      | 20                                                                                      | 20                                                                                                    | 12                                                                     | 12                             | Obj<br>ect                                       |                             |
|-----------------------------------------------------------------------------------------|-----------------------------------------------------------------------------------------|----------------------------------------------------------------------------------------------------|------------------------------------------------------------------------|--------------------------------|--------------------------------------------------|-----------------------------|
| 2                                                                                       | <u>→</u>                                                                                | 0                                                                                                    |                                                                        | 0                              | Var<br>iati<br>on                                |                             |
| 16-Bit Binary Counter                                                                   | 32-Bit Binary Counter                                                                   | Binary Counter - All Variations                                                                                                    | Control Relay Output Block                                             | Control Block - All Variations | Description                                      | OBJECT                      |
| 1,                                                                                      | , <b>,</b>                                                                              | 1(Read), 22(Assign Class)<br>7(Immediate Freeze - No<br>Response ), 9 (<br>Freeze and Clear<br>), 10 (<br>Freeze and Clear – No<br>Response<br>) | 3(Select), 4(Operate),<br>5 (Direct Operate),<br>6 (Direct Operate NR) |                                | Application Layer Function<br>Codes (Decimal)    | REQUES1<br>(Library will pa |
| 00, 01 (start-stop)<br>06 (no range, or all)<br>07, 08 ,(limited qty)<br>17, 28 (index) | 00, 01 (start-stop)<br>06 (no range, or all)<br>07, 08 ,(limited qty)<br>17, 28 (index) | 00, 01 (start-stop)<br>06 (no range, or all)<br>07, 08 ,(limited qty)<br>17, 28 (index)                                                          | 17, 28                                                                 |                                | Qualifier Codes<br>(hex)                         | rse)                        |
| 129,                                                                                    | 129,                                                                                    | 129                                                                                                    | 129                                                                    |                                | Application Layer<br>Function Codes<br>(Decimal) | RESPON<br>(Library will res |
| 00, 01<br>17, 28                                                                        | 00, 01<br>17, 28                                                                        | 00, 01<br>17, 28                                                                                                    | echo of request                                                        |                                | Qualifier Codes<br>(hex)                         | vSE<br>pond with)           |

| 21                                                                    | 21                                                                                      | 20                                                                                      | 20                                                                                      | ect Obj                                          |                             |
|-----------------------------------------------------------------------|-----------------------------------------------------------------------------------------|-----------------------------------------------------------------------------------------|-----------------------------------------------------------------------------------------|--------------------------------------------------|-----------------------------|
|                                                                       | 0                                                                                       | 0                                                                                       | J                                                                                       | Var<br>iati<br>on                                |                             |
| 32-Bit Frozen Counter                                                 | Frozen Counters - All Variations                                                        | 16-Bit Binary Counter without Flag                                                      | 32-Bit Binary Counter without Flag                                                      | Description                                      | OBJECT                      |
|                                                                       | 1(Read), 22(Assign Class)                                                               | -                                                                                       |                                                                                         | Application Layer Function<br>Codes (Decimal)    | REQUEST<br>(Library will pa |
| 00, 01 (start-stop)<br>06 (no range, or all)<br>07, 08 ,(limited qty) | 00, 01 (start-stop)<br>06 (no range, or all)<br>07, 08 ,(limited qty)<br>17, 28 (index) | 00, 01 (start-stop)<br>06 (no range, or all)<br>07, 08 ,(limited qty)<br>17, 28 (index) | 00, 01 (start-stop)<br>06 (no range, or all)<br>07, 08 ,(limited qty)<br>17, 28 (index) | Qualifier Codes<br>(hex)                         | r<br>arse)                  |
| 129,                                                                  | 129(Response)                                                                           | 129,                                                                                    | 129,                                                                                    | Application Layer<br>Function Codes<br>(Decimal) | RESPON<br>(Library will res |
| 00, 01<br>17, 28                                                      | 00, 01<br>17, 28                                                                        | 00, 01<br>17, 28                                                                        | 00, 01<br>17, 28                                                                        | Qualifier Codes<br>(hex)                         | VSE<br>pond with)           |

| 21                                           | 21                                                                                      | 21                                                                                      | 21                                                                                      |                | ect                                              |                              |
|----------------------------------------------|-----------------------------------------------------------------------------------------|-----------------------------------------------------------------------------------------|-----------------------------------------------------------------------------------------|----------------|--------------------------------------------------|------------------------------|
| Q                                            | o                                                                                       | J                                                                                       | N                                                                                       |                | Var<br>iati<br>on                                |                              |
| 32-Bit Frozen Counter without Flag           | 16-Bit Frozen Counter with Time of Freeze                                               | 32-Bit Frozen Counter with Time of Freeze                                               | 16-Bit Frozen Counter                                                                   |                | Description                                      | OBJECT                       |
| _ <b>_</b>                                   |                                                                                         |                                                                                         |                                                                                         |                | Application Layer Function<br>Codes (Decimal)    | REQUEST<br>(Library will pa  |
| 00, 01 (start-stop)<br>06 (no range, or all) | 00, 01 (start-stop)<br>06 (no range, or all)<br>07, 08 ,(limited qty)<br>17, 28 (index) | 00, 01 (start-stop)<br>06 (no range, or all)<br>07, 08 ,(limited qty)<br>17, 28 (index) | 00, 01 (start-stop)<br>06 (no range, or all)<br>07, 08 ,(limited qty)<br>17, 28 (index) | 17, 28 (index) | Qualifier Codes<br>(hex)                         | rse)                         |
| 129,                                         | 129,                                                                                    | 129,                                                                                    | 129,                                                                                    |                | Application Layer<br>Function Codes<br>(Decimal) | RESPON<br>(Library will res) |
| 00, 01<br>17, 28                             | 00, 01<br>17, 28                                                                        | 00, 01<br>17, 28                                                                        | 00, 01<br>17, 28                                                                        |                | Qualifier Codes<br>(hex)                         | USE<br>pond with)            |

|            |                   | OBJECT                                   | REQUEST<br>(Library will pa                   | r<br>arse)                                                                              |                                                  | RESPON<br>(Library will resp |
|------------|-------------------|------------------------------------------|-----------------------------------------------|-----------------------------------------------------------------------------------------|--------------------------------------------------|------------------------------|
| Obj<br>ect | Var<br>iati<br>on | Description                              | Application Layer Function<br>Codes (Decimal) | Qualifier Codes<br>(hex)                                                                | Application Layer<br>Function Codes<br>(Decimal) | Qualifier (<br>(hex          |
|            |                   |                                          |                                               | 07, 08 ,(limited qty)<br>17, 28 (index)                                                 |                                                  |                              |
| 21         | 10                | 16-Bit Frozen Counter without Flag       | <u> </u>                                      | 00, 01 (start-stop)<br>06 (no range, or all)<br>07, 08 ,(limited qty)<br>17, 28 (index) | 129,                                             | 00                           |
| 22         | 0                 | Counter Change Event - All Variations    | 1                                             | 06,07,08                                                                                | 129                                              | 17                           |
| 22         | 1                 | 32-Bit Counter Change Event without Time | <b>_</b>                                      | 06,07,08                                                                                | 129, 130                                         | 17                           |
| 22         | 2                 | 16-Bit Counter Change Event without Time | _                                             | 06,07,08                                                                                | 129, 130                                         | 17                           |
| 22         | ъ                 | 32-Bit Counter Change Event with Time    | 1                                             | 06,07,08                                                                                | 129, 130                                         | 17                           |
| 22         | 6                 | 16-Bit Counter Change Event with Time    | 1                                             | 06,07,08                                                                                | 129, 130                                         | 17                           |
| 23         | 0                 | Frozen Counter Events - All Variations   |                                               | 06,07,08                                                                                | 129                                              | 17                           |
| 23         | -                 | 32-Bit Frozen Counter Event without Time | <b>→</b>                                      | 06,07,08                                                                                | 129, 130                                         | 17                           |

r

| 30                                           | 30                                                                                      | 30                                                                                                    | 23                                    | 23                                    | 23                                       | Obj<br>ect                                       |                              |
|----------------------------------------------|-----------------------------------------------------------------------------------------|----------------------------------------------------------------------------------------------------|---------------------------------------|---------------------------------------|------------------------------------------|--------------------------------------------------|------------------------------|
| 2                                            | <u>→</u>                                                                                | 0                                                                                                    | 6                                     | сл                                    | 2                                        | Var<br>iati<br>on                                |                              |
| 16-Bit Analog Input                          | 32-Bit Analog Input                                                                     | Analog Input - All Variations                                                                                                    | 16-Bit Frozen Counter Event with Time | 32-Bit Frozen Counter Event with Time | 16-Bit Frozen Counter Event without Time | Description                                      | OBJECT                       |
| 1                                            | -                                                                                       | 1(Read), 22(Assign Class)<br>7(Immediate Freeze -, No<br>Response ), 9 (<br>Freeze and Clear<br>), 10 (<br>Freeze and Clear – No<br>Response<br>) | 1                                     | 1                                     | 1                                        | Application Layer Function<br>Codes (Decimal)    | REQUES1<br>(Library will pa  |
| 00, 01 (start-stop)<br>06 (no range, or all) | 00, 01 (start-stop)<br>06 (no range, or all)<br>07, 08 ,(limited qty)<br>17, 28 (index) | 00, 01 (start-stop)<br>06 (no range, or all)<br>07, 08 ,(limited qty)<br>17, 28 (index)                                                           | 06,07,08                              | 06,07,08                              | 06,07,08                                 | Qualifier Codes<br>(hex)                         | r<br>arse)                   |
| 129,                                         | 129,                                                                                    | 129(Response)                                                                                                    | 129, 130                              | 129, 130                              | 129, 130                                 | Application Layer<br>Function Codes<br>(Decimal) | RESPON<br>(Library will resp |
| 00, 01<br>17, 28                             | 00, 01<br>17, 28                                                                        | 00, 01<br>17, 28                                                                                                    | 17, 28                                | 17, 28                                | 17, 28                                   | Qualifier Codes<br>(hex)                         | JSE<br>pond with)            |

| 31                                   | 30                                                                                      | 30                                                                                      | 30                                                                                      |                                         | Obj<br>ect                                       |                              |
|--------------------------------------|-----------------------------------------------------------------------------------------|-----------------------------------------------------------------------------------------|-----------------------------------------------------------------------------------------|-----------------------------------------|--------------------------------------------------|------------------------------|
| 0                                    | Cī                                                                                      | 4                                                                                       | ω                                                                                       |                                         | Var<br>iati<br>on                                |                              |
| Frozen Analog Input - All Variations | Single-precision float –point with flag                                                 | 16-Bit Analog Input without flag                                                        | 32-Bit Analog Input without flag                                                        |                                         | Description                                      | OBJECT                       |
| 1(Read), 22(Assign Class)            |                                                                                         |                                                                                         | _                                                                                       |                                         | Application Layer Function<br>Codes (Decimal)    | REQUES1<br>(Library will pa  |
| 00, 01 (start-stop)                  | 00, 01 (start-stop)<br>06 (no range, or all)<br>07, 08 ,(limited qty)<br>17, 28 (index) | 00, 01 (start-stop)<br>06 (no range, or all)<br>07, 08 ,(limited qty)<br>17, 28 (index) | 00, 01 (start-stop)<br>06 (no range, or all)<br>07, 08 ,(limited qty)<br>17, 28 (index) | 07, 08 ,(limited qty)<br>17, 28 (index) | Qualifier Codes<br>(hex)                         | irse)                        |
| 129(Response)                        | 129,                                                                                    | 129,                                                                                    | 129,                                                                                    |                                         | Application Layer<br>Function Codes<br>(Decimal) | RESPON<br>(Library will resp |
| 00, 01,                              | 00, 01,<br>17, 28                                                                       | 00, 01,<br>17, 28                                                                       | 00, 01<br>17, 28                                                                        |                                         | Qualifier Codes<br>(hex)                         | <b>USE</b><br>pond with)     |

| 31                                      | <u>3</u>                                                                                | 31                                                                                      | 31                                                                                      |                                                                  | Obj<br>ect                                       |                              |
|-----------------------------------------|-----------------------------------------------------------------------------------------|-----------------------------------------------------------------------------------------|-----------------------------------------------------------------------------------------|------------------------------------------------------------------|--------------------------------------------------|------------------------------|
| 4                                       | ω                                                                                       | N                                                                                       | <u>ب</u>                                                                                |                                                                  | Var<br>iati<br>on                                |                              |
| 16-Bit Frozen Analog Input with Time of | 32-Bit Frozen Analog Input with Time of<br>Freeze                                       | 16-Bit Frozen Analog Input                                                              | 32-Bit Frozen Analog Input                                                              |                                                                  | Description                                      | OBJECT                       |
|                                         |                                                                                         | -                                                                                       | -                                                                                       |                                                                  | Application Layer Function<br>Codes (Decimal)    | REQUEST<br>(Library will pa  |
|                                         | 00, 01 (start-stop)<br>06 (no range, or all)<br>07, 08 ,(limited qty)<br>17, 28 (index) | 00, 01 (start-stop)<br>06 (no range, or all)<br>07, 08 ,(limited qty)<br>17, 28 (index) | 00, 01 (start-stop)<br>06 (no range, or all)<br>07, 08 ,(limited qty)<br>17, 28 (index) | 06 (no range, or all)<br>07, 08 ,(limited qty)<br>17, 28 (index) | Qualifier Codes<br>(hex)                         | r<br>irse)                   |
| 129,                                    | 129,                                                                                    | 129,                                                                                    | 129,                                                                                    |                                                                  | Application Layer<br>Function Codes<br>(Decimal) | RESPON<br>(Library will res) |
|                                         | 00, 01,<br>17, 28                                                                       | 00, 01,<br>17, 28                                                                       | 00, 01,<br>17, 28                                                                       | 17, 28                                                           | Qualifier Codes<br>(hex)                         | VSE<br>pond with)            |

| 31                                                                                      | 31                                                                                      | 31                                                                                      |                                                                                         | Obj<br>ect                                       |                              |
|-----------------------------------------------------------------------------------------|-----------------------------------------------------------------------------------------|-----------------------------------------------------------------------------------------|-----------------------------------------------------------------------------------------|--------------------------------------------------|------------------------------|
| 7                                                                                       | 0                                                                                       | Сл                                                                                      |                                                                                         | Var<br>iati<br>on                                |                              |
| Single-precision float –point with flag                                                 | 16-Bit Frozen Analog Input without Flag                                                 | 32-Bit Frozen Analog Input without Flag                                                 | Freeze                                                                                  | Description                                      | OBJECT                       |
| _                                                                                       | _                                                                                       |                                                                                         |                                                                                         | Application Layer Function<br>Codes (Decimal)    | REQUEST<br>(Library will pa  |
| 00, 01 (start-stop)<br>06 (no range, or all)<br>07, 08 ,(limited qty)<br>17, 28 (index) | 00, 01 (start-stop)<br>06 (no range, or all)<br>07, 08 ,(limited qty)<br>17, 28 (index) | 00, 01 (start-stop)<br>06 (no range, or all)<br>07, 08 ,(limited qty)<br>17, 28 (index) | 00, 01 (start-stop)<br>06 (no range, or all)<br>07, 08 ,(limited qty)<br>17, 28 (index) | Qualifier Codes<br>(hex)                         | Irse)                        |
| 129,                                                                                    | 129,                                                                                    | 129,                                                                                    |                                                                                         | Application Layer<br>Function Codes<br>(Decimal) | RESPON<br>(Library will res) |
| 00, 01,<br>17, 28                                                                       | 00, 01,<br>17, 28                                                                       | 00, 01,<br>17, 28                                                                       | 00, 01,<br>17, 28                                                                       | Qualifier Codes<br>(hex)                         | <b>USE</b><br>pond with)     |

Г

| 17, 28                   | 129, 130                                         | 06,07,08                 | 1                                             | 32-Bit Frozen Analog Event without Time                          |                   | 33         |
|--------------------------|--------------------------------------------------|--------------------------|-----------------------------------------------|------------------------------------------------------------------|-------------------|------------|
| 17, 28                   | 129                                              | 06,07,08                 | 1                                             | Frozen Analog Event - All Variations                             | 0                 | 33         |
| 17, 28                   | 129, 130                                         | 06,07,08                 | 1                                             | Single-precision float-point Analog Change Event with Time       | 7                 | 32         |
| 17, 28                   | 129, 130                                         | 06,07,08                 | 1                                             | Single-precision, float –point Analog Change Event with out Time | 5                 | 32         |
| 17, 28                   | 129, 130                                         | 06,07,08                 | 1                                             | 16-Bit Analog Change Event with Time                             | 4                 | 32         |
| 17, 28                   | 129, 130                                         | 06,07,08                 | 1                                             | 32-Bit Analog Change Event with Time                             | 3                 | 32         |
| 17, 28                   | 129, 130                                         | 06,07,08                 | 1                                             | 16-Bit Analog Change Event without Time                          | 2                 | 32         |
| 17, 28                   | 129, 130                                         | 06,07,08                 | 1                                             | 32-Bit Analog Change Event without Time                          |                   | 32         |
| 17, 28                   | 129                                              | 06,07,08                 | 1                                             | Analog Change Event - All Variations                             | 0                 | 32         |
| Qualifier Codes<br>(hex) | Application Layer<br>Function Codes<br>(Decimal) | Qualifier Codes<br>(hex) | Application Layer Function<br>Codes (Decimal) | Description                                                      | Var<br>iati<br>on | Obj<br>ect |
| ISE<br>pond with)        | RESPON<br>(Library will res)                     | r<br>arse)               | REQUES1<br>(Library will pa                   | OBJECT                                                           |                   |            |

|            |                   | OBJECT                                                                    | REQUEST                                       | -<br>Irse)                                                                              | RESPON<br>(Librarv will res)                     | ISE<br>bond with)        |
|------------|-------------------|---------------------------------------------------------------------------|-----------------------------------------------|-----------------------------------------------------------------------------------------|--------------------------------------------------|--------------------------|
| Obj<br>ect | Var<br>iati<br>on | Description                                                               | Application Layer Function<br>Codes (Decimal) | Qualifier Codes<br>(hex)                                                                | Application Layer<br>Function Codes<br>(Decimal) | Qualifier Codes<br>(hex) |
| 33         | 2                 | 16-Bit Frozen Analog Event without Time                                   | <b>→</b>                                      | 06,07,08                                                                                | 129, 130                                         | 17, 28                   |
| 33         | မ                 | 32-Bit Frozen Analog Event with Time                                      | 1                                             | 06,07,08                                                                                | 129, 130                                         | 17, 28                   |
| 33         | 4                 | 16-Bit Frozen Analog Event with Time                                      | 1                                             | 06,07,08                                                                                | 129, 130                                         | 17, 28                   |
| 33         | 5                 | Single-precision_float -point Frozen<br>Analog Change Event with out Time | 1                                             | 06,07,08                                                                                | 129, 130                                         | 17, 28                   |
| 33         | 7                 | Single-precision_float -point_Frozen<br>Analog Change Event with Time     | 1                                             | 06,07,08                                                                                | 129, 130                                         | 17, 28                   |
| 40         | 0                 | Analog Output Status - All Variations                                     | 1(Read), 22(Assign Class)                     | 00, 01 (start-stop)<br>06 (no range, or all)<br>07, 08 ,(limited qty)<br>17, 28 (index) | 129(Response)                                    | 00, 01,<br>17, 28        |
| 40         | 1                 | 32-Bit Analog Output Status                                               |                                               | 00, 01 (start-stop)<br>06 (no range, or all)<br>07, 08 ,(limited qty)                   | 129,                                             | 00, 01,<br>17, 28        |

| vectVar<br>intDescriptionApplication Layer<br>Codes (Decimal)Qualifier Codes<br>(nee)Application Layer<br>(nee)Qualifier Codes<br>(nee)Application Layer<br>(nee)Qualifier Codes<br>(nee)Application Layer<br>(nee)Qualifier Codes<br>(nee)Application Layer<br>(nee)Qualifier Codes<br>(nee)Application Layer<br>(nee)Qualifier Codes<br>(nee)Application Layer<br>(nee)Qualifier Codes<br>(nee)Application Layer<br>(nee)Qualifier Codes<br>(nee)Application Layer<br>(nee)Qualifier Codes<br>(nee)Application Layer<br>(nee)Qualifier Codes<br>(nee)Application Layer<br>(nee)Qualifier Codes<br>(nee)Application Layer<br>(nee)Qualifier Codes<br>(nee)Application Layer<br>(nee)Qualifier Codes<br>(nee)Application Layer<br>(nee)Qualifier Codes<br>(nee)Qualifier Codes<br>(nee) |            |                   | OBJECT                                         | /I ibrary will pa                             |                                                                                         | (1 ihrarv will rest                              | ISE               |
|----------------------------------------------------------------------------------------------------|------------|-------------------|------------------------------------------------|-----------------------------------------------|-----------------------------------------------------------------------------------------|--------------------------------------------------|-------------------|
|                                                                                                    | Obj<br>ect | Var<br>iati<br>on | Description                                    | Application Layer Function<br>Codes (Decimal) | Qualifier Codes<br>(hex)                                                                | Application Layer<br>Function Codes<br>(Decimal) | Qualifier<br>(he) |
| 40216-Bit Analog Output Status100, 01 (start-stop)<br>06 (no range, or all)<br>07, 08, (limited qty)129, $00, 01, 01, 00, 01, 00, 01, 00, 00, 00, $                                                                                                    |            |                   |                                                |                                               | 17, 28 (index)                                                                          |                                                  |                   |
| 403Single-precision float -point Analog Output<br>11 $00, 01$ (start-stop)<br>$06$ (no range, or all)<br>$07, 08$ (limited qty) $00, 01$ ,<br>$06$ (no range, or all)<br>$17, 28$ (index) $00, 01$ ,<br>$17, 28$ (index) $00, 01$ ,<br>$17, 28$ (index) $00, 01$ ,<br>$17, 28$ (index) $00, 01$ ,<br>$17, 28$ (index) $00, 01$ ,<br>$17, 28$ $00, 01$ ,<br>$17, 28$ $00, 01$ ,<br>$17, 28$ $00, 01$ ,<br>$17, 28$ $00, 01$ ,<br>$17, 28$ $00, 01$ ,<br>$17, 28$ $00, 01$ ,<br>$17, 28$ $00, 01$ ,<br>$129$ $00, 01$ ,<br>$17, 28$ $00, 01$ ,<br>                                                                                                    | 40         | N                 | 16-Bit Analog Output Status                    | <u> </u>                                      | 00, 01 (start-stop)<br>06 (no range, or all)<br>07, 08 ,(limited qty)<br>17, 28 (index) | 129,                                             | 00, 01,<br>17, 28 |
| 411 $32$ -Bit Analog Output Block $3, 4, 5, 6$ $17, 28$ $129$ echo of rec $41$ 216-Bit Analog Output Block $3, 4, 5, 6$ $17, 28$ $129$ echo of rec $41$ 3Analog Output - Single-precision float -<br>point Output - Single-precision float -<br>$3, 4, 5, 6$ $17, 28$ $129$ echo of rec $50$ 1Time and Date $2(Write)$ $2(Write)$ $07$ (Quantity = 1) $129$ $07$ (quantity = 1)                                                                                                    | 40         | ω                 | Status Precision floatpoint Analog Output      | <u>→</u>                                      | 00, 01 (start-stop)<br>06 (no range, or all)<br>07, 08 ,(limited qty)<br>17, 28 (index) | 129,                                             | 00, 01,<br>17, 28 |
| 41216-Bit Analog Output Block $3, 4, 5, 6$ $17, 28$ $129$ echo of rec413Analog Output - Single-precision float -<br>point Guint - Single-precision float -<br>$3, 4, 5, 6$ $17, 28$ $129$ echo of rec501Time and Date $2(Write)$ $07$ (Quantity = 1) $129$ $07$ (quantity = 1)                                                                                                    | 41         | -                 | 32-Bit Analog Output Block                     | 3, 4, 5, 6                                    | 17, 28                                                                                  | 129                                              | echo of rec       |
| 413Analog Output – Single-precision float –<br>point $3, 4, 5, 6$ 17, 28129echo of rec501Time and Date $2(Write)$ $07$ (Quantity = 1) $129$ $07$ (quantity = 1)                                                                                                    | 41         | 2                 | 16-Bit Analog Output Block                     | 3, 4, 5, 6                                    | 17, 28                                                                                  | 129                                              | echo of req       |
| 50         1         Time and Date         2(Write)         07         Quantity = 1)         129         07         Quantity                                                                                                    | 41         | 3                 | Analog Output - Single-precision float - point | 3, 4, 5, 6                                    | 17, 28                                                                                  | 129                                              | echo of rec       |
|                                                                                                    | 50         | -                 | Time and Date                                  | 2(Write)                                      | 07 (Quantity = 1)                                                                       | 129                                              | 07 (quanti        |

|                          | 129                                              | 06,07,08                 |                                               | Class 1 Data | 2                 | 60         |
|--------------------------|--------------------------------------------------|--------------------------|-----------------------------------------------|--------------|-------------------|------------|
|                          | 129                                              | 06                       |                                               | Class 0 Data |                   | 60         |
|                          | 200                                              | 2                        |                                               |              | •                 | 2          |
| Qualifier Codes<br>(hex) | Application Layer<br>Function Codes<br>(Decimal) | Qualifier Codes<br>(hex) | Application Layer Function<br>Codes (Decimal) | Description  | Var<br>iati<br>on | Obj<br>ect |
|                          |                                                  |                          |                                               |              |                   |            |
| VSE<br>pond with)        | RESPON<br>(Library will res                      | Г<br>arse)               | REQUES <sup>-</sup><br>(Library will pa       | OBJECT       |                   |            |

# 8 DNP3 Server Properties

#### 8.1 Device Profile

# **DNP3 Device Profile**

This document defines the options of the DNP3 protocol used by Atop DNP3 devices and is accompanied by an implementation table.

| Vendor Name:<br>Atop Technologies, Inc.                                                                                                    |                                                                                                    |
|----------------------------------------------------------------------------------------------------|----------------------------------------------------------------------------------------------------|
| Device Name:<br>PG59XX Series DNP3 Server over Ethernet or Serial                                                                                             |                                                                                                    |
| Device Function:<br>Master<br>■ Outstation                                                                                                    |                                                                                                    |
| <ul> <li>DNP Levels Supported for:</li> <li>Request and Response</li> <li>None</li> <li>Level 1</li> <li>Level 2</li> <li>Level 3</li> <li>Level 4</li> </ul> | Supported Function Blocks:<br>■ Self-Address Support<br>Data Sets<br>File Transfer<br>Virtual Terminals<br>Mapping to IEC61850 Object Models<br>defined in a DNP3 XML file<br>Function code 31, activate configuration<br>Authentication |
| Connections Supported:<br>■ Serial<br>■ IP Networking                                                                                                    |                                                                                                    |
| Serial Connections:<br>Serial Connection Parameters:<br>■ Asynchronous – 8 Data Bits, 1 Start Bit, 1 Stop                                                     | o Bit, No Parity                                                                                                    |
| Baud Rate:<br>fixed<br>■ Configurable – 110 to 115200                                                                                                    |                                                                                                    |
| Flow Control:<br>■ None<br>Hardware flow control<br>Software flow control                                                                                     |                                                                                                    |
| Interval to Request Link Status:<br>■ Not supported<br>Fixed at seconds<br>Configurable – 0 to 2147483647                                                     |                                                                                                    |
| Supports DNP3 Collision Avoidance:<br>■ No<br>Yes, using back-off time = (Min + Random) m                                                                     | ethod                                                                                                    |

| Receiver Inter-character Timeout                 |                                                    |
|--------------------------------------------------|----------------------------------------------------|
| Not checked                                      |                                                    |
| No gap permitted                                 |                                                    |
| Fixed a bit times                                |                                                    |
| Configurable 0 to 60000                          |                                                    |
| Inter-character Gap in Transmission              |                                                    |
| ■ None                                           |                                                    |
| Maximum bit times                                |                                                    |
| Maximum ms                                       |                                                    |
| IP Networking:                                   |                                                    |
| Type of End Point:                               |                                                    |
| TCP Listening                                    |                                                    |
| ■ UDP datagram                                   |                                                    |
| TCP Listen Port Number:                          |                                                    |
| Fixed at 20000                                   |                                                    |
| ■ Configurable, range 1 to 65535 (default 20000) |                                                    |
| TCP Keep-alive timer:                            |                                                    |
| ■ Fixed at 19000 ms                              |                                                    |
| Configurable, range to ms                        |                                                    |
| Local UDP Port:                                  |                                                    |
| Fixed at 20000                                   |                                                    |
| ■ Configurable, range 1 to 65535 (default 20000) |                                                    |
| Multiple Master Connections:                     |                                                    |
| Not supported                                    |                                                    |
| Supports multiple masters (maximum is 5)         |                                                    |
| Time Synchronization Support:                    |                                                    |
| Not supported                                    |                                                    |
| DNP3 LAN Procedure                               |                                                    |
| DNP3 White Time                                  |                                                    |
| Data Link Address:                               | Self-Address Support using address 0xFFFC:         |
|                                                  | ■ Yes                                              |
| ■ Configurable, range 0 to 65519 (default 1)     | NO                                                 |
| Sends Confirmed User Data Frames:                | Data Link Layer Confirmation Timeout:              |
| Sometimes evoluin                                | ■ None<br>Fixed at 2000 ms                         |
| Always                                           | Configurable, range to ms                          |
|                                                  |                                                    |
| Maximum Data Link Retries:                       |                                                    |
| Fixed at 3                                       |                                                    |
| Configurable, range to                           |                                                    |
|                                                  |                                                    |
| Maximum number of octets Transmitted in a Data   | Maximum number of octets that can be Received in a |
| LINK Frame:                                      | Data Link Frame:                                   |
| Configurable range to                            | Configurable, range to                             |
|                                                  |                                                    |

#### DNP3

| Maximum number of octets Transmitted in an<br>Application Layer Fragment:<br>Fixed at 2048<br>Configurable, range to                                                                                                    | Maximum number of octets that can be Received in an<br>Application Layer Fragment:<br>■ Fixed at 249<br>Configurable, range to                                                                                                    |
|----------------------------------------------------------------------------------------------------|----------------------------------------------------------------------------------------------------|
| Timeout waiting for Complete Application Layer Fragm<br>None<br>■ Fixed at 6000 ms<br>Configurable, range to ms                                                                                                    | ent:                                                                                                    |
| Timeout waiting for Application Confirm of solicited re<br>■ None<br>Fixed at 6000 ms<br>Configurable, range 0 to 2147483647 ms (defau                                                                                                  | sponse message:<br>Ilt 10000)                                                                                                    |
| Requests Application Confirmation for event response<br>Yes<br>No<br>Configurable                                                                                                    | and non-final fragments:                                                                                                    |
| Sends Multi-Fragment Responses:<br>■ Yes<br>No                                                                                                    | Last Fragment Confirmation:<br>Always<br>■ Sometimes, Only when it contains events<br>Never                                                                                                    |
| Maximum number of objects allowed in a single contro<br>■ Fixed at 16<br>Configurable, range to                                                                                                    | I request for CROB (group 12):                                                                                                    |
| Maximum number of objects allowed in a single contro<br>■ <i>Fixed at 16</i><br><i>Configurable, range to</i>                                                                                                    | I request for Analog Outputs (group 41):                                                                                                    |
| Control Status Codes Supported:<br>1 – TIMEOUT<br>2 – NO_SELECT<br>3 – FORMAT_ERROR<br>4 – NOT_SUPPORTED<br>5 – ALREADY_ACTIVE<br>6 – HARDWARE_ERROR<br>7 – LOCAL<br>8 – TOO_MANY_OBJS<br>9 – NOT_AUTHORIZED<br>10 – AUTOMATION_INHIBIT | <ul> <li>11 – PROCESSING_LIMITED</li> <li>12 – OUT_OF_RANGE</li> <li>13 – DOWNSTREAM_LOCAL</li> <li>14 – ALREADY_COMPLETE</li> <li>15 – BLOCKED</li> <li>16 – CANCELLED</li> <li>17 – BLOCKED_OTHER_MASTER</li> <li>18 – DOWNSTREAM_FAIL</li> <li>126 – RESERVED</li> <li>127 – UNDEFINED</li> </ul> |
| Supports Unsolicited Reporting:<br>■ Not Supported<br>Configurable, selectable from On and Off                                                                                                    |                                                                                                    |
| Unsolicited Response Confirmation Timeout:<br>Fixed at ms<br>Configurable, range 0 to 4294967295 ms                                                                                                    | Number of Unsolicited Retries:<br>Fixed at 5<br>Configurable, range to                                                                                                    |
| <ul> <li>Event Buffer Overflow Behavior:</li> <li>Discard the oldest event<br/>Discard the newest event<br/>Other, explain</li> </ul>                                                                                                   |                                                                                                    |

| Event Buffer Org                       | anization:               |                |                  |              |  |
|----------------------------------------|--------------------------|----------------|------------------|--------------|--|
| Per Object                             |                          |                |                  |              |  |
| Per Class                              |                          |                |                  |              |  |
| Class 1:                               | Fixed at                 | Configurable,  | range 50 to 6553 | 35           |  |
| Class 2:                               | Fixed at                 | Configurable,  | range 50 to 6553 | 35           |  |
| Class 3:                               | Fixed at                 | Configurable,  | range 50 to 6553 | 35           |  |
| Single Buffe<br>Fixed at<br>Configurab | er<br>ole, range to      |                |                  |              |  |
| Outstation Unso                        | licited Response Trigge  | er Conditions: |                  |              |  |
| (Number of eve                         | ents)                    |                |                  |              |  |
| class 1: ■ Not                         | used to trigger Unsolici | ted Response   | Fixed at         | Configurable |  |
| class 2: ■ Not                         | used to trigger Unsolici | ited Response  | Fixed at         | Configurable |  |
| ciass 3: ■ Not                         | used to trigger Unsolici | itea Kesponse  | Fixed at         | Configurable |  |

### 8.2 Implementation Table

|            |                   | OBJECT                                                                                 | REQUEST<br>(Library will pa                   | rse)                                                                                            | RESPON<br>(Library will res                      | VSE<br>pond with)        |
|------------|-------------------|----------------------------------------------------------------------------------------|-----------------------------------------------|-------------------------------------------------------------------------------------------------|--------------------------------------------------|--------------------------|
| Obj<br>ect | Var<br>iati<br>on | Description                                                                            | Application Layer Function<br>Codes (Decimal) | Qualifier Codes<br>(hex)                                                                        | Application Layer<br>Function Codes<br>(Decimal) | Qualifier Codes<br>(hex) |
|            | 0                 | Binary Input - All Variations<br>(Variation 0 is used to<br>request default variation) | 1(Read), 22(Assign Class)                     | 00, 01 (start-stop)<br>06 (no range, or all)<br>07, 08 ,(limited <u>gtv</u> )<br>17, 28 (index) | 129(Response)                                    | 00, 01<br>17, 28         |
|            | <u>د</u>          | Binary Input - Packed Format                                                           | 4                                             | 00, 01 (start-stop)<br>06 (no range, or all)<br>07, 08 ,(limited <u>gtx</u> )<br>17, 28 (index) | 129,                                             | 00, 01<br>17, 28         |
|            | N                 | Binary Input with Status                                                               | 7                                             | 00, 01 (start-stop)<br>06 (no range, or all)<br>07, 08 ,(limited <u>gtx</u> )<br>17, 28 (index) | 129                                              | 00, 01<br>17, 28         |
| 2          | 0                 | Binary Input Change - All Variations (Default variation)                               | 1                                             | 06,07,08                                                                                        | 129                                              | 17, 2                    |

|                             |                                                  |                                    | 1                             | 1                                      |                                                                                                   |                                                                                                 |                                                                                                 | -                                    |
|-----------------------------|--------------------------------------------------|------------------------------------|-------------------------------|----------------------------------------|---------------------------------------------------------------------------------------------------|-------------------------------------------------------------------------------------------------|-------------------------------------------------------------------------------------------------|--------------------------------------|
|                             | Obj<br>ect                                       | N                                  | Ν                             | 2                                      | ω                                                                                                 | ω                                                                                               | ω                                                                                               | 4                                    |
|                             | Var<br>iati<br>on                                | <u>→</u>                           | 2                             | ω                                      | O                                                                                                 | -                                                                                               | 2                                                                                               | 0                                    |
| OBJECT                      | Description                                      | Binary Input Change without Time   | Binary Input Change with Time | Binary Input Change with Relative Time | Double-bit Binary Input - All Variations<br>(Variation 0 is used to<br>request default variation) | Double-bit Binary Input – Packed Format                                                         | Double-bit Binary Input                                                                         | Double-bit Binary Input Change - All |
| REQUES                      | Application Layer Function<br>Codes (Decimal)    | -                                  |                               |                                        | 1(Read), 22(Assign Class)                                                                         |                                                                                                 | -                                                                                               |                                      |
| <b>r</b><br>arse)           | Qualifier Codes<br>(hex)                         | 06,07,08                           | 06,07,08                      | 06,07,08                               | 00, 01 (start-stop)<br>06 (no range, or all)<br>07, 08 ,(limited <u>gtX</u> )<br>17, 28 (index)   | 00, 01 (start-stop)<br>06 (no range, or all)<br>07, 08 ,(limited <u>gty</u> )<br>17, 28 (index) | 00, 01 (start-stop)<br>06 (no range, or all)<br>07, 08 ,(limited <u>gty</u> )<br>17, 28 (index) | 06,07,08                             |
| RESPOI<br>(Library will res | Application Layer<br>Function Codes<br>(Decimal) | 129, 130 (Unsolicited<br>Response) | 129, 130                      | 129, 130                               | 129(Response)                                                                                     | 129,                                                                                            | 129                                                                                             | 129                                  |
| ;pond with)                 | Qualifier Codes<br>(hex)                         | 17, 28                             | ٦٢, 28                        | 17, 28                                 | 00, 01<br>17, 28                                                                                  | 00, 01<br>17, 28                                                                                | 00, 01<br>17, 28                                                                                | 17, 28                               |

|                             | Obj<br>ect                                       | 4                                              | 4                                        | 4                                                    | 10                                                                                              | 10                                                                                              | 10                                                                                              |
|-----------------------------|--------------------------------------------------|------------------------------------------------|------------------------------------------|------------------------------------------------------|-------------------------------------------------------------------------------------------------|-------------------------------------------------------------------------------------------------|-------------------------------------------------------------------------------------------------|
|                             | Var<br>iati<br>on                                |                                                | 2                                        | ω                                                    | 0                                                                                               |                                                                                                 | N                                                                                               |
| OBJECT                      | Description                                      | Double-bit Binary Input Change without<br>Time | Double-bit Binary Input Change with Time | Double-bit Binary Input Change with<br>Relative Time | Binary Output - All Variations                                                                  | Binary Output                                                                                   | Binary Output Status                                                                            |
| REQUES:<br>(Library will pa | Application Layer Function<br>Codes (Decimal)    | -                                              |                                          | _                                                    | 1(Read), 22(Assign Class)                                                                       | -                                                                                               | -                                                                                               |
| r<br>arse)                  | Qualifier Codes<br>(hex)                         | 06,07,08                                       | 06,07,08                                 | 06,07,08                                             | 00, 01 (start-stop)<br>06 (no range, or all)<br>07, 08 ,(limited <u>gty</u> )<br>17, 28 (index) | 00, 01 (start-stop)<br>06 (no range, or all)<br>07, 08 ,(limited <u>gty</u> )<br>17, 28 (index) | 00, 01 (start-stop)<br>06 (no range, or all)<br>07, 08 ,(limited <u>gty</u> )<br>17, 28 (index) |
| RESPOI<br>(Library will res | Application Layer<br>Function Codes<br>(Decimal) | 129, 130 (Unsolicited<br>Response)             | 129, 130                                 | 129, 130                                             | 129                                                                                             | 129,                                                                                            | 129,                                                                                            |
| pond with)                  | Qualifier Codes<br>(hex)                         | 17, 28                                         | 17, 28                                   | 17, 28                                               | 00, 01<br>17, 28                                                                                | 00, 01<br>17, 28                                                                                | 00, 01<br>17, 28                                                                                |

| 20                                                                                              | 20                                                                                              | 20                                                                                                    | 12                                                                     | 12                             | Obj<br>ect                                       |                             |
|-------------------------------------------------------------------------------------------------|-------------------------------------------------------------------------------------------------|----------------------------------------------------------------------------------------------------|------------------------------------------------------------------------|--------------------------------|--------------------------------------------------|-----------------------------|
| N                                                                                               | د_                                                                                              | 0                                                                                                    | <u>ــ</u>                                                              | 0                              | Var<br>iati<br>on                                |                             |
| 16-Bit Binary Counter                                                                           | 32-Bit Binary Counter                                                                           | Binary Counter - All Variations                                                                                                    | Control Relay Output Block                                             | Control Block - All Variations | Description                                      | OBJECT                      |
| <del>د.</del>                                                                                   | <b>,</b>                                                                                        | 1(Read), 22(Assign Class)<br>7(Immediate Freeze),<br>8 (Immediate Freeze - No<br>Response),<br>9 (Freeze and Clear),<br>10 (Freeze and Clear – No<br>Response( | 3(Select), 4(Operate),<br>5 (Direct Operate),<br>6 (Direct Operate NR) |                                | Application Layer Function<br>Codes (Decimal)    | REQUES1<br>(Library will pa |
| 00, 01 (start-stop)<br>06 (no range, or all)<br>07, 08 ,(limited <u>gty</u> )<br>17, 28 (index) | 00, 01 (start-stop)<br>06 (no range, or all)<br>07, 08 ,(limited <u>gtx</u> )<br>17, 28 (index) | 00, 01 (start-stop)<br>06 (no range, or all)<br>07, 08 ,(limited <u>gty</u> )<br>17, 28 (index)                                                                | 17, 28                                                                 |                                | Qualifier Codes<br>(hex)                         | rse)                        |
| 129,                                                                                            | 129,                                                                                            | 129                                                                                                    | 129                                                                    |                                | Application Layer<br>Function Codes<br>(Decimal) | RESPOI<br>(Library will res |
| 00, 01<br>17, 28                                                                                | 00, 01<br>17, 28                                                                                | 00, 01<br>17, 28                                                                                                    | echo of request                                                        |                                | Qualifier Codes<br>(hex)                         | vse<br>pond with)           |

| U | lser Manu | al |
|---|-----------|----|
|   |           |    |

| 21                                                                                              | 21                                                                                              | 20                                                                                              | 20                                                                                              | Obj<br>ect                                       |                             |
|-------------------------------------------------------------------------------------------------|-------------------------------------------------------------------------------------------------|-------------------------------------------------------------------------------------------------|-------------------------------------------------------------------------------------------------|--------------------------------------------------|-----------------------------|
| <u>ــ</u>                                                                                       | 0                                                                                               | თ                                                                                               | СЛ                                                                                              | Var<br>iati<br>on                                |                             |
| 32-Bit Frozen Counter                                                                           | Frozen Counters - All Variations                                                                | 16-Bit Binary Counter without Flag                                                              | 32-Bit Binary Counter without Flag                                                              | Description                                      | OBJECT                      |
| -                                                                                               | 1(Read), 22(Assign Class)                                                                       | L                                                                                               | -                                                                                               | Application Layer Function<br>Codes (Decimal)    | REQUEST<br>(Library will pa |
| 00, 01 (start-stop)<br>06 (no range, or all)<br>07, 08 ,(limited <u>gty</u> )<br>17, 28 (index) | 00, 01 (start-stop)<br>06 (no range, or all)<br>07, 08 ,(limited <u>gty</u> )<br>17, 28 (index) | 00, 01 (start-stop)<br>06 (no range, or all)<br>07, 08 ,(limited <u>gty</u> )<br>17, 28 (index) | 00, 01 (start-stop)<br>06 (no range, or all)<br>07, 08 ,(limited <u>gty</u> )<br>17, 28 (index) | Qualifier Codes<br>(hex)                         | rse)                        |
| 129,                                                                                            | 129(Response)                                                                                   | 129,                                                                                            | 129,                                                                                            | Application Layer<br>Function Codes<br>(Decimal) | RESPOI<br>(Library will res |
| 00, 01<br>17, 28                                                                                | 00, 01<br>17, 28                                                                                | 00, 01<br>17, 28                                                                                | 00, 01<br>17, 28                                                                                | Qualifier Codes<br>(hex)                         | ipond with)                 |

| 21                                                                                              | 21                                                                                              | 21                                                                                              | 21                                                                                              | Obj<br>ect                                       |                             |
|-------------------------------------------------------------------------------------------------|-------------------------------------------------------------------------------------------------|-------------------------------------------------------------------------------------------------|-------------------------------------------------------------------------------------------------|--------------------------------------------------|-----------------------------|
| Q                                                                                               | თ                                                                                               | СЛ                                                                                              | N                                                                                               | Var<br>iati<br>on                                |                             |
| 32-Bit Frozen Counter without Flag                                                              | 16-Bit Frozen Counter with Time of Freeze                                                       | 32-Bit Frozen Counter with Time of Freeze                                                       | 16-Bit Frozen Counter                                                                           | Description                                      | OBJECT                      |
|                                                                                                 |                                                                                                 | -                                                                                               |                                                                                                 | Application Layer Function<br>Codes (Decimal)    | REQUES1<br>(Library will pa |
| 00, 01 (start-stop)<br>06 (no range, or all)<br>07, 08 ,(limited <u>gtx</u> )<br>17, 28 (index) | 00, 01 (start-stop)<br>06 (no range, or all)<br>07, 08 ,(limited <u>gty</u> )<br>17, 28 (index) | 00, 01 (start-stop)<br>06 (no range, or all)<br>07, 08 ,(limited <u>gty</u> )<br>17, 28 (index) | 00, 01 (start-stop)<br>06 (no range, or all)<br>07, 08 ,(limited <u>gty</u> )<br>17, 28 (index) | Qualifier Codes<br>(hex)                         | rse)                        |
| 129,                                                                                            | 129,                                                                                            | 129,                                                                                            | 129,                                                                                            | Application Layer<br>Function Codes<br>(Decimal) | RESPON<br>(Library will res |
| 00, 01<br>17, 28                                                                                | 00, 01<br>17, 28                                                                                | 00, 01<br>17, 28                                                                                | 00, 01<br>17, 28                                                                                | Qualifier Codes<br>(hex)                         | vse<br>pond with)           |

|            |                   | OBJECT                                   | REQUEST<br>(Library will pa                   | rse)                                                                                            | RESPON<br>(Library will res                      | uSE<br>pond with)        |
|------------|-------------------|------------------------------------------|-----------------------------------------------|-------------------------------------------------------------------------------------------------|--------------------------------------------------|--------------------------|
| Obj<br>ect | Var<br>iati<br>on | Description                              | Application Layer Function<br>Codes (Decimal) | Qualifier Codes<br>(hex)                                                                        | Application Layer<br>Function Codes<br>(Decimal) | Qualifier Codes<br>(hex) |
| 21         | 10                | 16-Bit Frozen Counter without Flag       | -                                             | 00, 01 (start-stop)<br>06 (no range, or all)<br>07, 08 ,(limited <u>gtv</u> )<br>17, 28 (index) | 129,                                             | 00, 01<br>17, 28         |
| 22         | 0                 | Counter Change Event - All Variations    | -1                                            | 06,07,08                                                                                        | 129                                              | 17, 28                   |
| 22         | -                 | 32-Bit Counter Change Event without Time | -                                             | 06,07,08                                                                                        | 129, 130                                         | 17, 28                   |
| 22         | 2                 | 16-Bit Counter Change Event without Time |                                               | 06,07,08                                                                                        | 129, 130                                         | 17, 28                   |
| 22         | 5                 | 32-Bit Counter Change Event with Time    |                                               | 06,07,08                                                                                        | 129, 130                                         | 17, 28                   |
| 22         | 6                 | 16-Bit Counter Change Event with Time    |                                               | 06,07,08                                                                                        | 129, 130                                         | 17, 28                   |
| 23         | 0                 | Frozen Counter Events - All Variations   | -                                             | 06,07,08                                                                                        | 129                                              | 17, 28                   |
| 23         | -                 | 32-Bit Frozen Counter Event without Time |                                               | 06,07,08                                                                                        | 129, 130                                         | 17, 28                   |
| 23         | 2                 | 16-Bit Frozen Counter Event without Time |                                               | 06,07,08                                                                                        | 129, 130                                         | 17, 28                   |
| 23         | 5                 | 32-Bit Frozen Counter Event with Time    |                                               | 06,07,08                                                                                        | 129, 130                                         | 17, 28                   |

| 30                                                                                              | 30                                                                                              | 30                                                                                                    | 23                                    | Obj<br>ect                                       |                             |
|-------------------------------------------------------------------------------------------------|-------------------------------------------------------------------------------------------------|----------------------------------------------------------------------------------------------------|---------------------------------------|--------------------------------------------------|-----------------------------|
| Ν                                                                                               | <u>ب</u>                                                                                        | 0                                                                                                    | 6                                     | Var<br>iati<br>on                                |                             |
| 16-Bit Analog Input                                                                             | 32-Bit Analog Input                                                                             | Analog Input - All Variations                                                                                                    | 16-Bit Frozen Counter Event with Time | Description                                      | OBJECT                      |
| -                                                                                               | -                                                                                               | 1(Read),<br>22(Assign Class)<br>7(Immediate Freeze ),<br>8 (Immediate Freeze - No<br>Response ),<br>9 (Freeze and Clear),<br>10 (Freeze and Clear – No<br>Response) | -                                     | Application Layer Function<br>Codes (Decimal)    | REQUES<br>(Library will pa  |
| 00, 01 (start-stop)<br>06 (no range, or all)<br>07, 08 ,(limited <u>gty</u> )<br>17, 28 (index) | 00, 01 (start-stop)<br>06 (no range, or all)<br>07, 08 ,(limited <u>gty</u> )<br>17, 28 (index) | 00, 01 (start-stop)<br>06 (no range, or all)<br>07, 08 ,(limited <u>qty</u> )<br>17, 28 (index)                                                                     | 06,07,08                              | Qualifier Codes<br>(hex)                         | r<br>arse)                  |
| 129,                                                                                            | 129,                                                                                            | 129(Response)                                                                                                    | 129, 130                              | Application Layer<br>Function Codes<br>(Decimal) | RESPOI<br>(Library will res |
| 00, 01<br>17, 28                                                                                | 00, 01<br>17, 28                                                                                | 00, 01<br>17, 28                                                                                                    | 17, 28                                | Qualifier Codes<br>(hex)                         | pond with)                  |

DNP3

| User Man | ual |
|----------|-----|
|          |     |
|          | 1   |
|          |     |

| <u>3</u>                                                                                        | SU                                                                                              | 30                                                                                              | 30                                                                                              | φO                                               |                             |
|-------------------------------------------------------------------------------------------------|-------------------------------------------------------------------------------------------------|-------------------------------------------------------------------------------------------------|-------------------------------------------------------------------------------------------------|--------------------------------------------------|-----------------------------|
|                                                                                                 |                                                                                                 |                                                                                                 |                                                                                                 | C D                                              | -                           |
| 0                                                                                               | σ                                                                                               | 4                                                                                               | ω                                                                                               | Var<br>on                                        |                             |
| Frozen Analog Input - All Variations                                                            | Single-precision Tloat -point with Tlag                                                         | 16-Bit Analog Input without flag                                                                | 32-Bit Analog Input without flag                                                                | Description                                      | OBJECT                      |
| 1(Read), 22(Assign Class)                                                                       | -                                                                                               | -                                                                                               | -                                                                                               | Application Layer Function<br>Codes (Decimal)    | REQUES1<br>(Library will pa |
| 00, 01 (start-stop)<br>06 (no range, or all)<br>07, 08 ,(limited <u>gty</u> )<br>17, 28 (index) | 00, 01 (start-stop)<br>06 (no range, or all)<br>07, 08 ,(limited <u>gty</u> )<br>17, 28 (index) | 00, 01 (start-stop)<br>06 (no range, or all)<br>07, 08 ,(limited <u>qty</u> )<br>17, 28 (index) | 00, 01 (start-stop)<br>06 (no range, or all)<br>07, 08 ,(limited <u>gty</u> )<br>17, 28 (index) | Qualifier Codes<br>(hex)                         | rse)                        |
| 129(Response)                                                                                   | 129,                                                                                            | 129,                                                                                            | 129,                                                                                            | Application Layer<br>Function Codes<br>(Decimal) | RESPO<br>(Library will res  |
| 00, 01,<br>17, 28                                                                               | 00, 01,<br>17, 28                                                                               | 00, 01,<br>17, 28                                                                               | 00, 01<br>17, 28                                                                                | Qualifier Codes<br>(hex)                         | NSE<br>spond with)          |

| 2                           | Obj<br>ect                                       | 31                                                                                              | 31                                                                                              | 31                                                                                              | 31                                                                                              |
|-----------------------------|--------------------------------------------------|-------------------------------------------------------------------------------------------------|-------------------------------------------------------------------------------------------------|-------------------------------------------------------------------------------------------------|-------------------------------------------------------------------------------------------------|
| :                           | Var<br>iati<br>on                                |                                                                                                 | N                                                                                               | ω                                                                                               | 4                                                                                               |
| OBJECT                      | Description                                      | 32-Bit Frozen Analog Input                                                                      | 16-Bit Frozen Analog Input                                                                      | 32-Bit Frozen Analog Input with Time of<br>Freeze                                               | 16-Bit Frozen Analog Input with Time of<br>Freeze                                               |
| REQUES<br>(Library will pa  | Application Layer Function<br>Codes (Decimal)    | ~                                                                                               | -                                                                                               | -                                                                                               |                                                                                                 |
|                             | Qualifier Codes<br>(hex)                         | 00, 01 (start-stop)<br>06 (no range, or all)<br>07, 08 ,(limited <u>aty</u> )<br>17, 28 (index) | 00, 01 (start-stop)<br>06 (no range, or all)<br>07, 08 ,(limited <u>gty</u> )<br>17, 28 (index) | 00, 01 (start-stop)<br>06 (no range, or all)<br>07, 08 ,(limited <u>gty</u> )<br>17, 28 (index) | 00, 01 (start-stop)<br>06 (no range, or all)<br>07, 08 ,(limited <u>qty</u> )<br>17, 28 (index) |
| RESPON<br>(Library will res | Application Layer<br>Function Codes<br>(Decimal) | 129,                                                                                            | 129,                                                                                            | 129,                                                                                            | 129,                                                                                            |
| ipond with)                 | Qualifier Codes<br>(hex)                         | 00, 01,<br>17, 28                                                                               | 00, 01,<br>17, 28                                                                               | 00, 01,<br>17, 28                                                                               | 00, 01,<br>17, 28                                                                               |

| -                           | Obj<br>ect                                       | 31                                                                                              | 31                                                                                              | ن ا                                                                                             | 32                                   | 32                                      |        |
|-----------------------------|--------------------------------------------------|-------------------------------------------------------------------------------------------------|-------------------------------------------------------------------------------------------------|-------------------------------------------------------------------------------------------------|--------------------------------------|-----------------------------------------|--------|
|                             | Var<br>iati<br>on                                | 5                                                                                               | o                                                                                               |                                                                                                 | 0                                    | -                                       |        |
| OBJECT                      | Description                                      | 32-Bit Frozen Analog Input without Flag                                                         | 16-Bit Frozen Analog Input without Flag                                                         | Single-precision Tloat -point with Tlag                                                         | Analog Change Event - All Variations | 32-Bit Analog Change Event without Time |        |
| REQUES:<br>(Library will pa | Application Layer Function<br>Codes (Decimal)    | -                                                                                               | _                                                                                               | -                                                                                               | -                                    | 1                                       |        |
| arse)                       | Qualifier Codes<br>(hex)                         | 00, 01 (start-stop)<br>06 (no range, or all)<br>07, 08 ,(limited <u>gty</u> )<br>17, 28 (index) | 00, 01 (start-stop)<br>06 (no range, or all)<br>07, 08 ,(limited <u>gty</u> )<br>17, 28 (index) | 00, 01 (start-stop)<br>06 (no range, or all)<br>07, 08 ,(limited <u>gty</u> )<br>17, 28 (index) | 06,07,08                             | 06,07,08                                |        |
| RESPO<br>(Library will re:  | Application Layer<br>Function Codes<br>(Decimal) | 129,                                                                                            | 129,                                                                                            | 129,                                                                                            | 129                                  | 129, 130                                | 200    |
| spond with)                 | Qualifier Codes<br>(hex)                         | 00, 01,<br>17, 28                                                                               | 00, 01,<br>17, 28                                                                               | 00, 01,<br>17, 28                                                                               | 17, 28                               | 17, 28                                  | 17, 28 |

|            |                   | OBJECT                                                                   | REQUEST<br>(Library will pa                   | rse)                     | RESPON<br>(Library will rest                     | oond with)               |
|------------|-------------------|--------------------------------------------------------------------------|-----------------------------------------------|--------------------------|--------------------------------------------------|--------------------------|
| Obj<br>ect | Var<br>iati<br>on | Description                                                              | Application Layer Function<br>Codes (Decimal) | Qualifier Codes<br>(hex) | Application Layer<br>Function Codes<br>(Decimal) | Qualifier Codes<br>(hex) |
| 32         | З                 | 32-Bit Analog Change Event with Time                                     | -1                                            | 06,07,08                 | 129, 130                                         | 17, 28                   |
| 32         | 4                 | 16-Bit Analog Change Event with Time                                     | 1                                             | 06,07,08                 | 129, 130                                         | 17, 28                   |
| 32         | 5                 | Single-precision float –point Analog Change<br>Event without Time        | 1                                             | 06,07,08                 | 129, 130                                         | 17, 28                   |
| 32         | 7                 | Single-precision float -point Analog<br>Change Event with Time           |                                               | 06,07,08                 | 129, 130                                         | 17, 28                   |
| 33         | 0                 | Frozen Analog Event - All Variations                                     | 1                                             | 06,07,08                 | 129                                              | 17, 28                   |
| 33         | -                 | 32-Bit Frozen Analog Event without Time                                  | 1                                             | 06,07,08                 | 129, 130                                         | 17, 28                   |
| 33         | 2                 | 16-Bit Frozen Analog Event without Time                                  | 1                                             | 06,07,08                 | 129, 130                                         | 17, 28                   |
| 33         | З                 | 32-Bit Frozen Analog Event with Time                                     | 1                                             | 06,07,08                 | 129, 130                                         | 17, 28                   |
| 33         | 4                 | 16-Bit Frozen Analog Event with Time                                     | 1                                             | 06,07,08                 | 129, 130                                         | 17, 28                   |
| 33         | 5                 | Single-precision float -point Frozen<br>Analog Change Event without Time | 1                                             | 06,07,08                 | 129, 130                                         | 17, 28                   |
| 33         | 7                 | Single-precision float –point Frozen<br>Analog Change Event with Time    | <u> </u>                                      | 06,07,08                 | 129, 130                                         | 17, 28                   |

| Obi                                              | ect                                              | 40                                                                                      | 40                                                                                      | 40                                                                                      | 40                                                                                      |
|--------------------------------------------------|--------------------------------------------------|-----------------------------------------------------------------------------------------|-----------------------------------------------------------------------------------------|-----------------------------------------------------------------------------------------|-----------------------------------------------------------------------------------------|
| Var                                              | Var<br>iati<br>on                                | 0                                                                                       | -                                                                                       | N                                                                                       | ω                                                                                       |
| OBJECT                                           | Description                                      | Analog Output Status - All Variations                                                   | 32-Bit Analog Output Status                                                             | 16-Bit Analog Output Status                                                             | Single-precision float –point Analog Output<br>Status                                   |
| REQUES1<br>(Library will pa                      | Application Layer Function<br>Codes (Decimal)    | 1(Read), 22(Assign Class)                                                               |                                                                                         | ~                                                                                       |                                                                                         |
| nrse)<br>Dualifier Codes                         | Qualifier Codes<br>(hex)                         | 00, 01 (start-stop)<br>06 (no range, or all)<br>07, 08 ,(limited qty)<br>17, 28 (index) | 00, 01 (start-stop)<br>06 (no range, or all)<br>07, 08 ,(limited qty)<br>17, 28 (index) | 00, 01 (start-stop)<br>06 (no range, or all)<br>07, 08 ,(limited qty)<br>17, 28 (index) | 00, 01 (start-stop)<br>06 (no range, or all)<br>07, 08 ,(limited qty)<br>17, 28 (index) |
| RESPON<br>(Library will res<br>Annlication Laver | Application Layer<br>Function Codes<br>(Decimal) | 129(Response)                                                                           | 129,                                                                                    | 129,                                                                                    | 129,                                                                                    |
| NSE<br>pond with)<br>Dualifier Codes             | Qualifier Codes<br>(hex)                         | 00, 01,<br>17, 28                                                                       | 00, 01,<br>17, 28                                                                       | 00, 01,<br>17, 28                                                                       | 00, 01,<br>17, 28                                                                       |

| 80                   |                                                      | 60           |                                                      | 60           |                                                      | 60           | 60           | 50                | 41                                                | 41                         | 41                         | Obj<br>ect                                       |                             |
|----------------------|------------------------------------------------------|--------------|------------------------------------------------------|--------------|------------------------------------------------------|--------------|--------------|-------------------|---------------------------------------------------|----------------------------|----------------------------|--------------------------------------------------|-----------------------------|
| -                    |                                                      | 4            |                                                      | ω            |                                                      | 2            |              | 1                 | З                                                 | Ν                          | -                          | Var<br>on                                        |                             |
| Internal Indications |                                                      | Class 3 Data |                                                      | Class 2 Data |                                                      | Class 1 Data | Class 0 Data | Time and Date     | Analog Output – Single-precision float –<br>point | 16-Bit Analog Output Block | 32-Bit Analog Output Block | Description                                      | OBJECT                      |
|                      | 20 (Enable Unsolicited),<br>21,(Disable Unsolicited) |              | 20 (Enable Unsolicited),<br>21,(Disable Unsolicited) |              | 20 (Enable Unsolicited),<br>21,(Disable Unsolicited) |              |              | 2(Write)          | 3, 4, 5, 6                                        | 3, 4, 5, 6                 | 3, 4, 5, 6                 | Application Layer Function<br>Codes (Decimal)    | REQUES1<br>(Library will pa |
| 00<br>index=7        | 06                                                   | 06,07,08     | 06                                                   | 06,07,08     | 06                                                   | 06,07,08     | 06           | 07 (Quantity = 1) | 17, 28                                            | 17, 28                     | 17, 28                     | Qualifier Codes<br>(hex)                         | r<br>arse)                  |
|                      |                                                      | 129          |                                                      | 129          |                                                      | 129          | 129          | 129               | 129                                               | 129                        | 129                        | Application Layer<br>Function Codes<br>(Decimal) | RESPOI<br>(Library will res |
|                      |                                                      |              |                                                      |              |                                                      |              |              | 07 (quantity = 1) | echo of request                                   | echo of request            | echo of request            | Qualifier Codes<br>(hex)                         | pond with)                  |

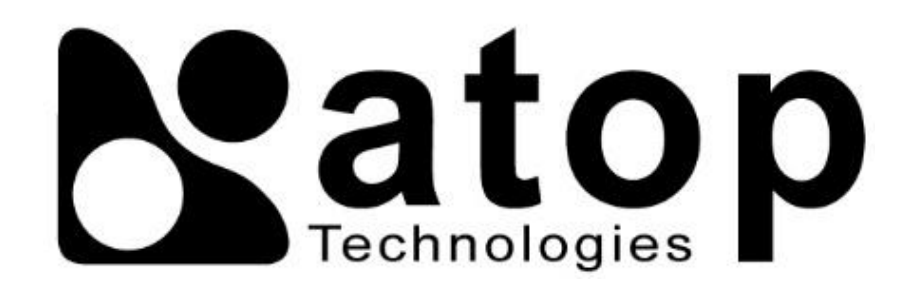

# Atop Technologies, Inc.

www.atoponline.com www.atop.com.tw

#### **TAIWAN HEADQUARTER:**

2F, No. 146, Sec. 1, Tung-Hsing Rd, 30261 Chupei City, Hsinchu County Taiwan, R.O.C. Tel: +886-3-550-8137 Fax: +886-3-550-8131

#### ATOP INDIA OFFICE:

Abhishek Srivastava Head of India Sales Atop Communication Solution(P) Ltd. No. 22, Kensington Terrace, Kensington Rd, Bangalore, 560008, India Tel: +91-80-4920-6363 E-mail: Abhishek.S@atop.in

#### ATOP EMEA OFFICE:

Bhaskar Kailas (BK) Vice President (Business Development) Atop Communication Solution(P) Ltd. No. 22, Kensington Terrace, Kensington Rd, Bangalore, 560008, India Tel: +91-988-0788-559 E-mail: Bhaskar.k@atop.in

#### ATOP CHINA BRANCH:

3F, 75<sup>th</sup>, No. 1066 Building, Qingzhou North Road, Shanghai, China Tel: +86-21-64956231

#### ATOP INDONESIA BRANCH:

Jopson Li Branch Director Wisma Lampung Jl. No. 40, Tomang Raya Jakarta, Barat, 11430, Indonesia Tel: +62-857-10595775 E-mail: jopsonli@atop.com.tw

#### ATOP AMERICAS OFFICE:

Venke Char Sr. Vice President & Head of Business 11811 North Tatum Blvd, Suite 3031 Phoenix, AZ 85028, United States Tel: +1-602-953-7669 E-mail: venke@atop.in